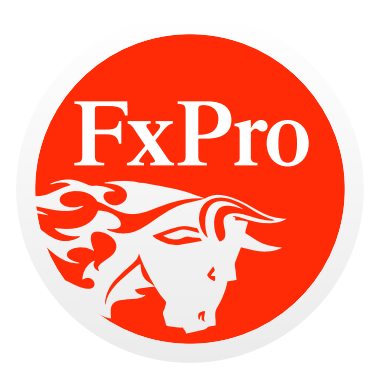

FxPro cTrader **User Guide** 

# Content

| Content 2                         | ?  |
|-----------------------------------|----|
| Getting Started                   | }  |
| ExPro cTrader Installation        | Ļ  |
| Launching FxPro cTrader5          | )  |
| Creating an Account               | )  |
| Signing In                        | 5  |
| Connection Settings               | )  |
| <u>FxPro cTrader Live Updates</u> | )  |
| Graphical User Interface 1        | 0  |
| Main Menu                         | 3  |
| Toolbars                          | 6  |
| Quick Links                       | 1  |
| Tool Bar                          | 3  |
| Status Bar                        | 25 |
| Market Watch                      | 6  |
| Trade Watch                       | 29 |
| Hot Keys                          | 34 |
| Working with Charts               | ;5 |
| Templates                         | 6  |
| Chart Opening                     | 57 |
| Chart Management                  | 8  |
| Trading4                          | 0  |
| Order Types                       | 1  |
| <u>Create Orders</u> 4            | 2  |

# **Getting Started**

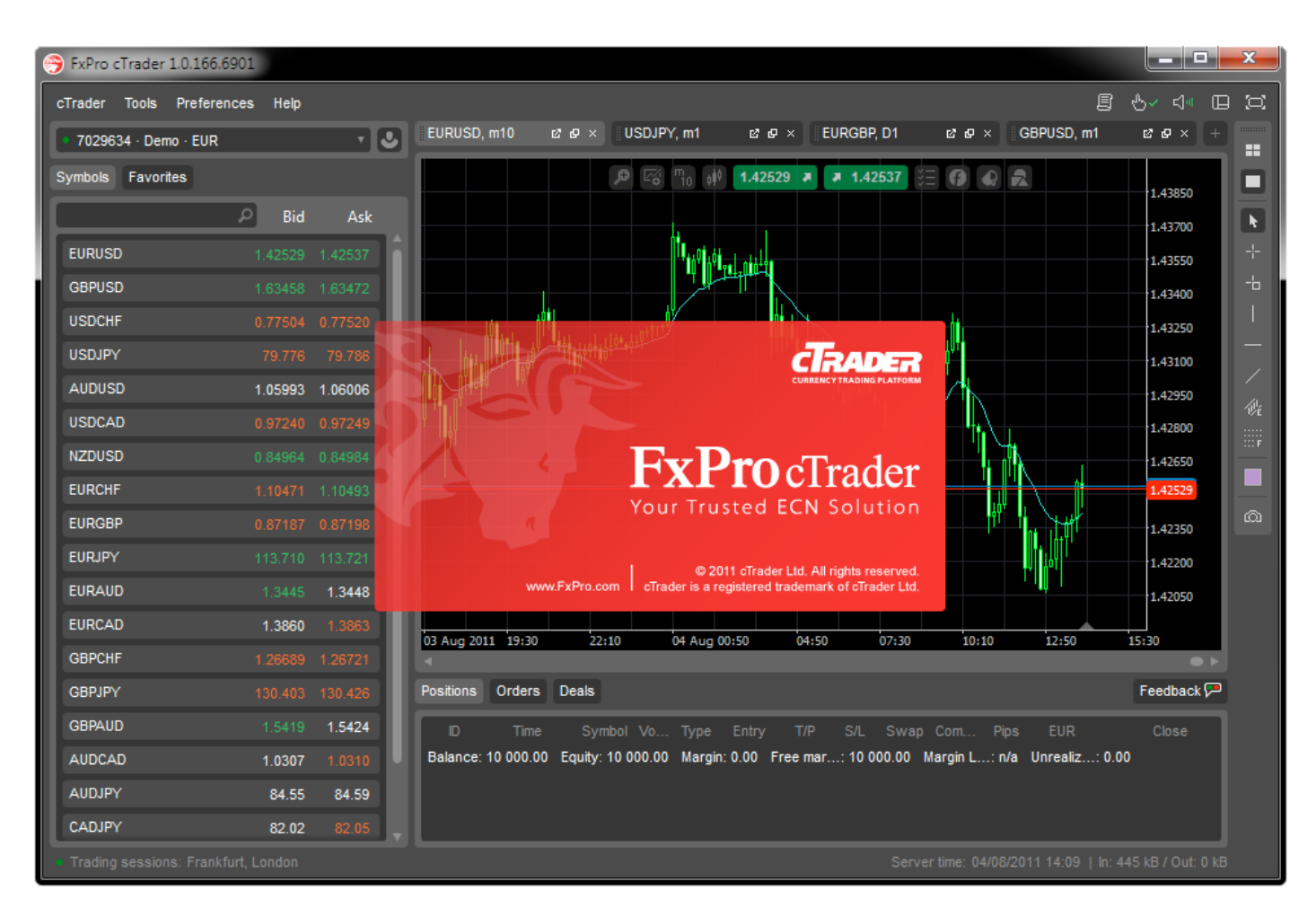

FxPro cTrader is an advanced online ECN trading platform with sophisticated, user-friendly functionality. It's main features are:

- Receive interbank market quotes in real-time;
- Carry out trades;
- Control and manage opened positions and pending orders;
- Generate statements;
- Perform technical analysis.

To begin trading, you need to create either a 'Demo Account' or a 'Live Account'.

The cTrader platform requires .Net4, Microsoft Windows Operating System XP, Vista or 7.

# **FxPro cTrader Installation**

To install FxPro cTrader, follow these steps:

- Download the platform setup file from <u>www.fxpro.com</u> and click 'Run' for the installation to begin.
- To complete the installation follow the setup wizard instructions.
- During the installation you will be prompted with a .Net4 update/install, if the latest .Net4 version isn't installed.
- To finish the installation you might be asked to restart your computer.
- After the restart, the FxPro cTrader platform will complete the installation

| Open File - Security Warning         Do you want to run this file?         Name:       C:\Users\Arunas\Desktop\ctrader         Publisher:       CTrader                                                                                              | Opening ctrader-fxpro-setup.exe<br>You have chosen to open<br>Ctrader-fxpro-setup.exe<br>which is a: Binary File<br>from: http://fxpro.ctrader.com<br>Would you like to save this file? | Save File Cancel                                                                     |
|----------------------------------------------------------------------------------------------------|----------------------------------------------------------------------------------------------------|--------------------------------------------------------------------------------------|
| Type: Application<br>From: C:\Users\Arunas\Desktop\ctrader<br>Run<br>Value Always ask before opening this file<br>While files from the Internet can be useful, this<br>potentially harm your computer. Only run softw<br>you trust. What's the risk? | -fxpro-setup.exe<br>Cancel<br>pplication Install - Security Warning<br>Do you want to install this application?                                                                         |                                                                                      |
|                                                                                                    | Name:<br><u>FxPro cTrader</u><br>From (Hover over the string below to see to<br>fxpro.ctrader.com<br>Publisher:<br><u>cTrader</u>                                                       | the full domain):                                                                    |
| Installing FxPro cTrader<br>Installing FxPro cTrader<br>This may take several minutes. You can use y<br>during the installation.                                                                                                    | our computer to do other tasks                                                                                                    | e useful, they can potentially harm your computer. If his software. More Information |
| Name: FxPro cTrader<br>From: fxpro.ctrader.com<br>Preparing Application                                                                                                    |                                                                                                    |                                                                                      |
|                                                                                                    | Cancel                                                                                                    |                                                                                      |

# Launching FxPro cTrader

Once installation is complete, you will be able to start FxPro cTrader via 'FxPro cTrader Icon' located on your desktop or 'Start' menu.

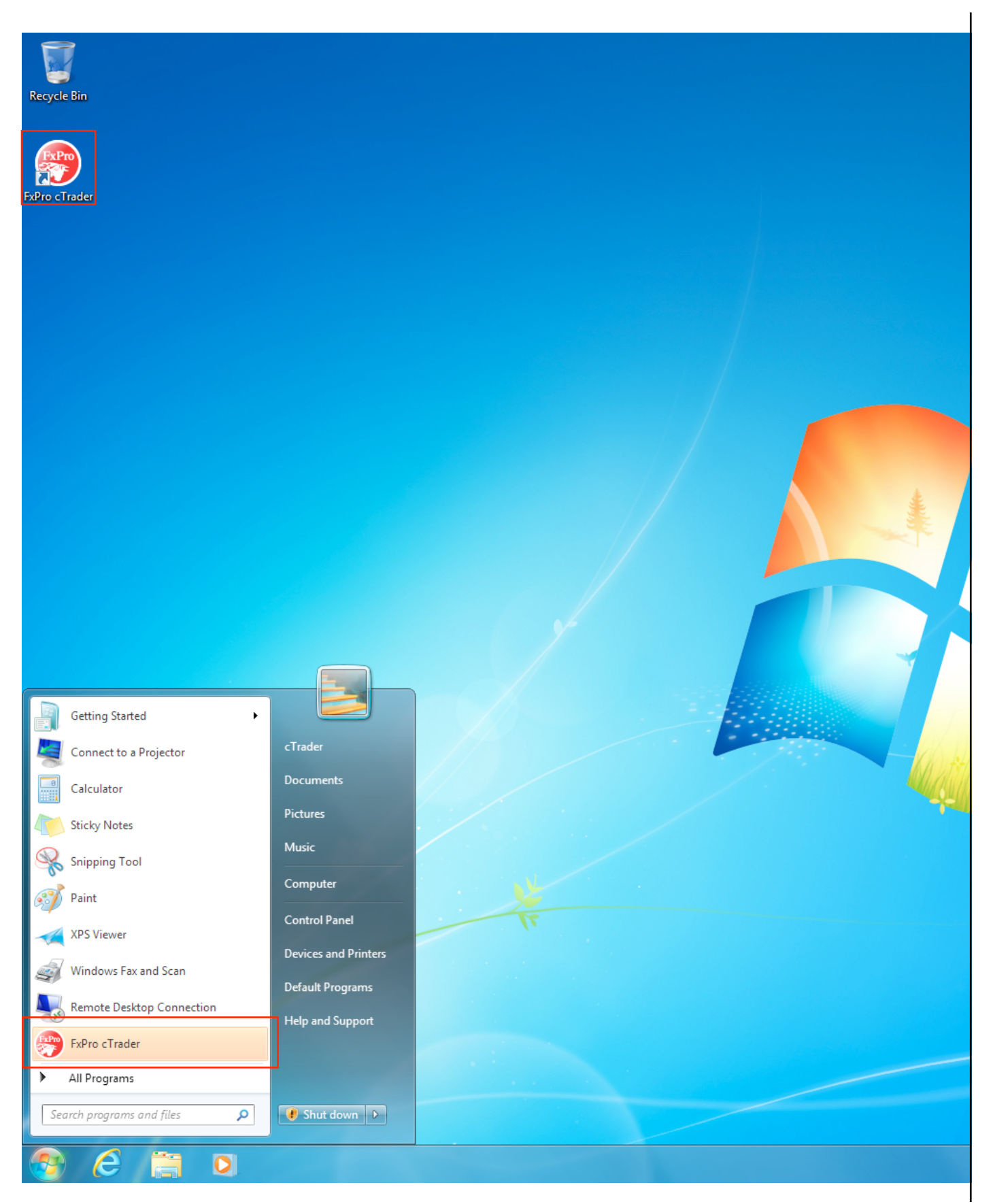

# **Creating an Account**

Practice trading by opening a 'Demo Account', or trade for real by opening a 'Live Account'. 'Demo Accounts' offer all the same functionality and real trading conditions as 'Live Accounts'. 'Demo Accounts' can be opened without any funding whereas 'Live Accounts' can only be opened through FxPro. Please note that you cannot withdraw any virtual money you gain while trading on a 'Demo Account'.

## **Creating a Demo Account**

7010224 · Domo · EUR

A 'Demo Account' can be created by clicking the 'FxPro cTrader - Create Demo Account' main menu option or by clicking the account icon on the 'Account Bar', as seen below:

| Accounts - FxPro cTrs     FxPro cTrs     Trade Forex Like a Pro | Demo Account    |                  |  |  |  |  |  |
|-----------------------------------------------------------------|-----------------|------------------|--|--|--|--|--|
|                                                                 | Name<br>Name    |                  |  |  |  |  |  |
|                                                                 | E-mail          | Country          |  |  |  |  |  |
| Sign In                                                         | name@email.com  | United Kingdom 🔹 |  |  |  |  |  |
| Demo Account                                                    | Deposit         | Leverage         |  |  |  |  |  |
| Live Account                                                    | 1000000 *       | EUR T 1:10 T     |  |  |  |  |  |
| Connection Settings                                             | IAgree — Create | Account          |  |  |  |  |  |
|                                                                 |                 |                  |  |  |  |  |  |

#### I Agree, Create Account

The following personal information will be required in order to create a 'Demo Account':

- Name full name of the user
- Email (where your login information will be sent to)
- Country country of residence;
- Phone number a mobile or fixed-line number
- Deposit the deposit amount (this is a 'virtual' deposit) that will be used for the 'Demo Account'
- **Currency** The currency which will be used as 'Demo Account" base currency
- Leverage the leverage you require for trading.

Once you have completed all the fields, continue by clicking the green 'I Agree – Create Account' button.

After clicking 'I Agree – Create Account', FxPro cTrader will process your information and take you to the 'Sign In to FxPro cTrader' screen where you will be asked to enter the login information that was sent to your email address. After you have entered the login information, click the 'Sign In' button to log in to your newly created 'Demo Account'

| Accounts - FxPro cTrader        |                                  |  |  |  |  |  |  |
|---------------------------------|----------------------------------|--|--|--|--|--|--|
| FxPro<br>Trade Forex Like a Pro | Sign In To FxPro cTrader         |  |  |  |  |  |  |
|                                 | Account Number                   |  |  |  |  |  |  |
|                                 | 7029631                          |  |  |  |  |  |  |
|                                 | This is your demo account number |  |  |  |  |  |  |
| Sign In                         | Password                         |  |  |  |  |  |  |
| Demo Account                    | •••••                            |  |  |  |  |  |  |
| Live Account                    | Sent to name@email.com           |  |  |  |  |  |  |
| Connection Settings             | Remember password                |  |  |  |  |  |  |
|                                 | Sign In                          |  |  |  |  |  |  |
|                                 |                                  |  |  |  |  |  |  |

Your 'Demo Account' credentials - 'Account Number' and 'Password' will be sent to the email address specified during the account setup.

Select the 'Remember password' option and FxPro cTrader will remember your 'Account Number' and 'Password' every time you login.

If any problems should occur during the opening of an account please contact FxPro Customer Support.

# **Opening A Live Account**

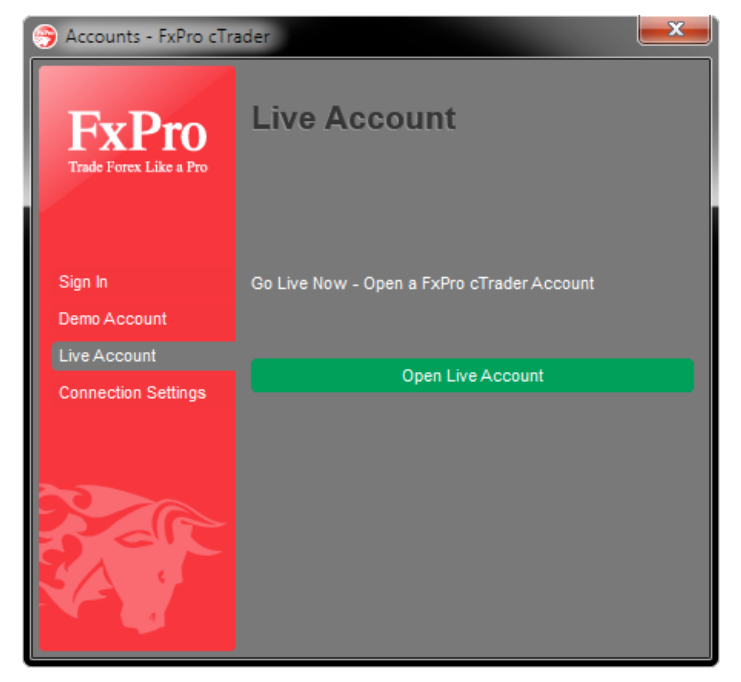

'Live Accounts', unlike 'Demo Accounts', cannot be created in the FxPro cTrader platform, only through FxPro. To start trading with a 'Live Account', you must enter your 'Account Number' and 'Password' provided by FxPro.

To open a 'Live Account' with FxPro, when you are trading with a 'Demo Account' click 'FxPro cTrader -Open Live Account' main menu command or choose 'Live Accounts' in the 'Accounts' window. A browser window will open with the FxPro website, where you will be able to open a 'Live Account'.

## **Removing Accounts**

It's possible to remove a saved account from the account list. To remove an account hover over the account in the drop down list of the accounts bar and click the 🙁 button. The account will be removed from the list after the confirmation.

| 3166642 | × |
|---------|---|
| 7013013 |   |
| 7013016 |   |

| Remove 3166642? | Yes | No |
|-----------------|-----|----|
| 7013013         |     |    |
| 7013016         |     |    |

# **Signing In**

To sign into your 'Demo' or 'Live' account you will need to enter your 'Account Number' and 'Password' and click the 'Sign In' button.

| 🥱 Accounts - FxPro cTr          | ader 📃 🗾               | 🥱 Accounts - FxPro cTr          | ader 📃                                          |  |  |
|---------------------------------|------------------------|---------------------------------|-------------------------------------------------|--|--|
| FxPro<br>Trade Forex Like a Pro | Account Number         | FxPro<br>Trade Forex Like a Pro | Sign In To FxPro cTrader Account Number 7029631 |  |  |
| Sign In                         | Password               | Sign In                         | Password                                        |  |  |
| Demo Account                    |                        | Demo Account                    |                                                 |  |  |
| Live Account                    | Sent to name@email.com | Live Account                    |                                                 |  |  |
| Connection Settings             | Remember password      | Connection Settings             | Remember password                               |  |  |
|                                 | Sign In                |                                 | Cancel                                          |  |  |
|                                 |                        |                                 |                                                 |  |  |

| 3166642 | × |
|---------|---|
| 7013013 |   |
| 7013016 |   |
| 7013019 |   |
| 7013020 |   |
| 7013021 |   |
| 7013022 |   |

If you have previously logged in to your account ('Demo' or 'Live'), you will be able to select your 'Account Number' from the 'Account bar'.

If you have checked the 'Remember password' option, then the next time you click on the account number, you will be logged into the account automatically.

# **Connection Settings**

You can use 'Connection Settings' to configure proxy settings manually, which will enable a possibility to connect from corporate networks. To establish a connection, you will need to fill in the following information:

| 🥱 Accounts - FxPro cTra         | ider                |         |          | × |
|---------------------------------|---------------------|---------|----------|---|
| FxPro<br>Trade Forex Like a Pro | Connection          | Sett    | ings     |   |
|                                 | Use proxy to connec | xt      |          |   |
|                                 | Server              | Port    | Protocol |   |
| Sign In                         | cTrader.Proxy       | 8080    | НТТР     |   |
| Demo Account                    | Login               | Passwor | rd       |   |
| Live Account                    | cTrader             |         | •        |   |
| Connection Settings             |                     |         |          |   |
|                                 |                     | Apply   |          |   |
|                                 |                     |         |          |   |
|                                 |                     |         |          |   |
|                                 |                     |         |          |   |
|                                 |                     |         |          |   |
|                                 |                     |         |          |   |
|                                 |                     |         |          |   |

- Server Your local proxy server Name/IP
- Port Port of your local proxy server
- Protocol Supported proxy protocol
- Login Your local proxy login
- Password Your local proxy password

# **FxPro cTrader Live Updates**

FxPro cTrader Live Updates are built into the platform. Every time FxPro cTrader is launched, it will automatically check for and install any available updates. The update process takes few seconds and once the update(s) are located the platform will launch. User settings and last used account remain the same as before the update.

| (100%) Re                       | quired u                         | pdate for FxPro cTrader                                                                                     |        |
|---------------------------------|----------------------------------|----------------------------------------------------------------------------------------------------|--------|
| <b>Requir</b> e<br>This<br>duri | ed updat<br>may tak<br>ng the in | e <b>for FxPro cTrader</b><br>e several minutes. You can use your computer to do other tasks<br>stallation. | Ŷ      |
| FxPro                           | Name:                            | FxPro cTrader                                                                                               |        |
|                                 | From:                            | fxpro.ctrader.com                                                                                           |        |
|                                 | Preparir                         | ng Application                                                                                              |        |
|                                 |                                  |                                                                                                    | Cancel |

The 'FxPro cTrader Live Update' is always enabled, and cannot be disabled.

If there is no connection to the server, the 'FxPro cTrader Live Update' process will not begin.

# **Graphical User Interface**

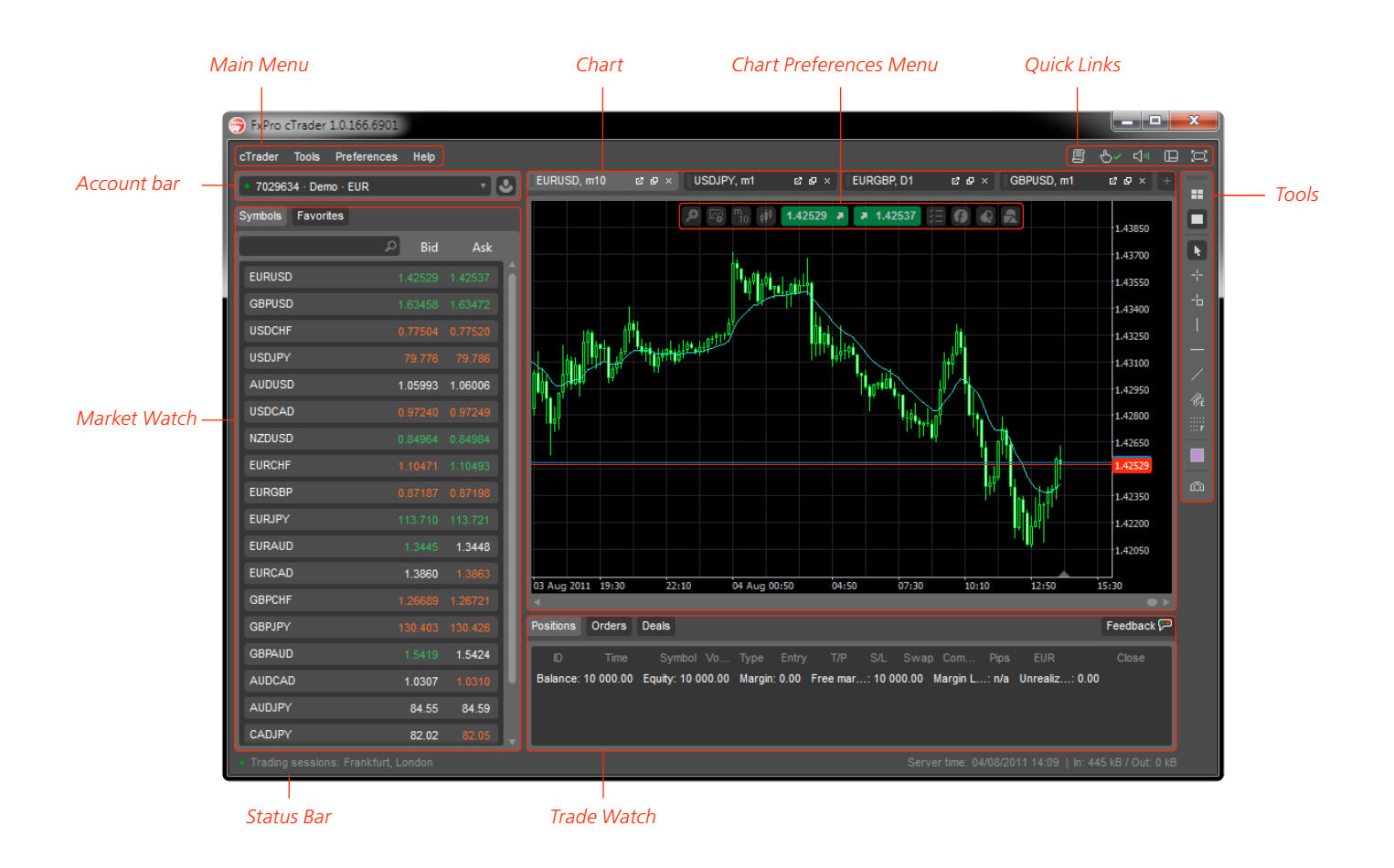

# **Window Heading**

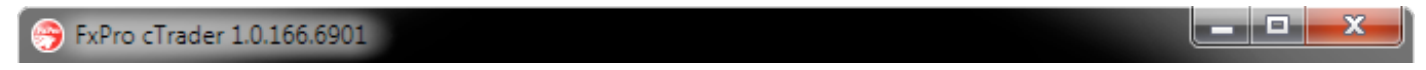

The program heading includes the broker's name (FxPro), application name (cTrader) and the build version.

# Main Menu

cTrader Tools Preferences Help

Commands and functions that can be executed in the FxPro cTrader platform can be found in the main menu. The main menu contains the following: cTrader; Tools; Preferences; Help.

# Toolbars

Four toolbars are available in the platform: 'Account Bar', 'Chart Preferences Menu', 'Quick Links' and 'Tool Bar'.

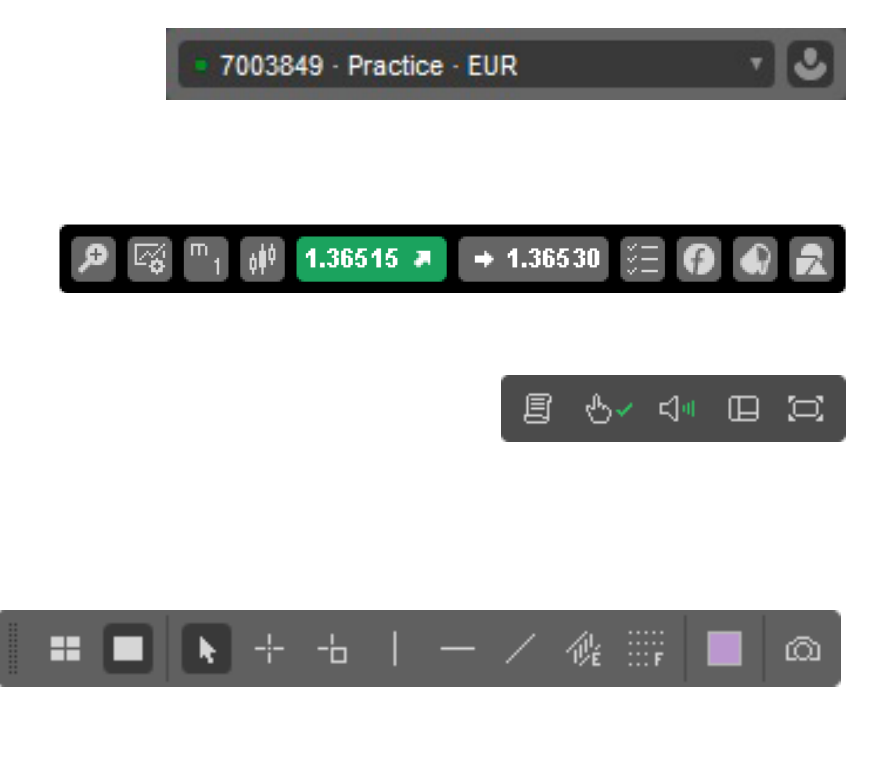

Account Bar - Easily switch between your accounts with the 'Accounts drop-down list', or open the 'Accounts' window by clicking on the 'Sign In as' button'.

**Chart Preferences Menu** - Charts contain the following: 'Preferences Menu', 'QuickTrade' buttons.

Quick Links - Quickly create 'New Orders', change 'QuickTrade' options, turn 'Sounds On/Off', toggle between the 'Layout' options and switch between 'Full Screen Mode' and 'Windowed Mode'.

**Tool Bar** - Includes 'Line Studies' which are various geometrical shapes that can be imposed onto the chart to perform technical analysis. They include 'Horizontal/Vertical Lines', 'Trend lines', as well as 'Fibonacci Retracement Levels', etc.

#### EURUSD 🛨 L: 1.41426 S: 0.7 H: 1.43440 i 10k Sell 1.43 338 1.43 33 1.43338 0.25m 1.43331 1.43329 1.43340 0.25m 1.43328 1.43341 1.43327 1.43342 2.75m 1.43326 1 43343 1.43325 2m 1 43344 1.43323 1.43345 1.43319 1.43349

**Market Watch** 

View and select the currency pairs available for trading through the 'Market Watch'. By using the 'Market Watch' you can perform trade functions, see detailed information about currency pairs, open charts and add symbols to 'Favorites'.

# **Trade Watch**

| F | Positions Orders Deals |            |        |      |      |         |     |     |      |       | Feedback | k 🏴    |   |         |    |
|---|------------------------|------------|--------|------|------|---------|-----|-----|------|-------|----------|--------|---|---------|----|
| ľ | D                      | Time       | Symbol | Vol  | Туре | Entry   | T/P | S/L | Swap | Com   | Pips     | EUR    |   | Close   | h  |
|   | 441993                 | 03/08/2011 | EURUSD | 10k  | Sell | 1.43054 |     |     | 0.00 | -0.30 | -29.8    | -20.79 | * | 1.43352 |    |
|   | 441994                 | 03/08/2011 | EURUSD | 10k  | Buy  | 1.43063 |     |     | 0.00 | -0.30 | 28.5     | 19.88  | * | 1.43348 | 14 |
| l | 442245                 | 03/08/2011 | EURUSD | 100k | Buy  | 1.43193 |     |     | 0.00 | -3.00 | 15.5     | 108.13 | * | 1.43348 |    |

The 'Trade Watch' is a multifunctional window allowing access to various 'Trade Watch' features. This window provides information and allows control over trading activities, such as:

- 'Positions' check and edit your opened positions.
- 'Orders' check and edit your pending orders.
- 'Deals' check on your trading history and create statements.
- 'Feedback' send your valuable feedback to us.

## **Status Bar**

Trading sessions: Frankfurt, London, New York

The 'Status Bar' displays the 'Trading Sessions' of the market which are currently open, Server Time (UTC or GMT+0) and Traffic In/Out in kB.

# **Fast Navigation Tools**

Hot keys, acceleration keys, and fast navigation bars have been implemented within the FxPro cTrader platform. Using the shortcut keys allows you to execute various commands of the program promptly.

# Main Menu

FxPro cTrader 1.0.166.6901

cTrader Tools Preferences Help

#### cTrader

- New Order
- New Chart
- Login
- Open Demo Account
- Open Demo Account
- Exit FxPro cTrader

#### Tools

- Single-Chart Mode
- Multi-Chart Mode
- Cursor
- Crosshair
- Market Snapshot
- Trend Line
- Horizontal Line
- Vertical Line
- Equidistant Price
- Channel
- Fibonacci
- Colors
- Charshot

#### Preferences

- QuickTrade
- Sounds
- Layout
- Fullscreen

# HelpHelp Guide

- About cTrader
- Go to FxPro

# cTrader

#### cTrader

| E | New Order         | Ctrl+O |
|---|-------------------|--------|
|   | New Chart         | ►      |
| € | Login             |        |
| ۲ | Open Demo Account |        |
| ٩ | Open Live Account |        |
| • | Exit cTrader      | Alt+F4 |

#### New order

After clicking 'New Order' the 'Create Order' window appears, through which you can open new 'Market', 'Limit' or 'Stop' orders.

#### New chart

This is a command execution that opens a new chart, after you have selected the currency pair from the dropdown list. Alternatively, you can enter the symbol name in the 'Search' field.

#### Sign In

Opens a 'Log In' tab for logging in with your 'Live Account' or 'Practice Account'.

#### **Open Demo Account**

You can create a new 'Demo Account' to simulate trading in real market conditions. No funds are required.

#### **Open Live Account**

You will be taken to FxPro website, where you will be able to open a 'Live Account'.

#### Exit FxPro cTrader

### Tools

#### Single-Chart Mode

Switches to 'Single Chart' mode. In this mode the selected chart is displayed using all the available application space. The other open charts are displayed as tabs above the selected chart.

#### Multi-Chart Mode

All the opened charts will be displayed in a grid pattern. FxPro cTrader uses a 'Smart-Size' technology, which adapts to the window size and dynamically changes the window sizes of any open charts to achieve the best viewable results.

#### Cursor

With the 'Mouse Cursor' option selected you can move the chart itself and objects drawn on it.

#### Tools

| ~   | Single-Chart Mode         |
|-----|---------------------------|
|     | Multi-Chart Mode          |
| h   | Cursor                    |
| -¦- | Crosshair                 |
|     | Market Snapshot           |
| /   | Trend Line                |
| —   | Horizontal line           |
| I   | Vertical line             |
| 企   | Equidistant Price Channel |
| K.  | Fibonacci                 |
|     | Colours •                 |
| മ   | Chart Shot                |

#### Crosshair

The 'Crosshair' option enables you to pin-point exact areas in time and market price and measure the difference (Pips/Periods/Price) from the starting point. If there are imposed indicators (chart, indicator window) their values will be displayed.

#### Market Snapshot

By selecting this option you can click anywhere on the chart to display a price snapshot of the currency pair's - Time/date/Price/Open/High/Low/Close/ Volume values. If there are imposed indicators (chart, indicator window) their values will be displayed.

#### **Trend Line**

The 'Trend Line' helps to explore market trends. Two points must be chosen for a 'Trend Line' to be imposed on the chart. Click the left mouse button and hold, while dragging to your preferred position. Once the left mouse button is released the line will be set. After the line is set you can edit the positioning of the line by clicking on it and dragging it to another position. If you click on

either end of the line, you will be able to edit the positioning of that point on the chart.

#### Horizontal Line

The 'Horizontal Line' can be used to mark support and resistance. One point must be chosen to impose the 'Vertical line' on the chart. After the line is set, you can edit the positioning of the line by clicking on it and dragging it elsewhere.

#### Vertical Line

The 'Vertical Line' can be used to define periods. One point must be chosen to impose the 'Vertical Line' on the chart. After the line is set, you can easily edit the positioning of the line, by clicking on it and positioning it elsewhere.

#### **Equidistant Price Channel**

Lines of the 'Channel' are parallel. Two points must be chosen for a 'Channel' to be imposed on the chart. Click the left mouse button and hold, while dragging to your preferred position. After the left mouse button is released, the two parallel lines will be set. After the lines are set, you can edit their position by clicking anywhere on the bottom line and dragging to the preferred position. Both lines will move simultaneously. If you click on either end of the upper line, you will be able to edit the positioning of that point on the chart. Both lines will move simultaneously. To set the distance between the lines, click on the middle (highlighted) of the upper line and drag till the preferred distance is set.

#### Fibonacci

One point must be set to impose 'Fibonacci'. Click the left mouse button and hold, while dragging to your preferred position. Drag horizontally to adjust the width and vertically to adjust height. After the 'Fibs' are set, you can move it around the chart by clicking on either of the lines. To edit the width and height click on one of the highlighted points.

#### Colors

Change the default colors of your imposed objects from the pallet of colors provided. The following objects will be of the chosen color.

#### Chartshot

Screenshot of the active chart window will be immediately uploaded to a dedicated webpage, with unique URL, allowing easily share the image on social networks, by email, or by sharing the link. To take a 'Chartshot' activate the feature by clicking on the icon and then point to the chart and click once more. Seconds after an image will appear in a browser window.

# Preferences

| Preferences |     |
|-------------|-----|
| QuickTrade  | •   |
| ✓ Sounds    | F10 |
| Layout      | ►   |
| Full Screen | F12 |

#### QuickTrade

You will be able to choose from 'One-Click', 'Double-Click' or 'Disabled' (Order Screen) options in 'QuickTrade'.

#### Sounds

Turn On/Off sound effects.

#### Layout

Cycle between three layouts - 'Default', 'Chart Trading Layout' and 'Charts Only Layout'. Alternatively click F11

#### Fullscreen

Switch On/Off 'Fullscreen' mode. Alternatively click F12

# Help

#### Help

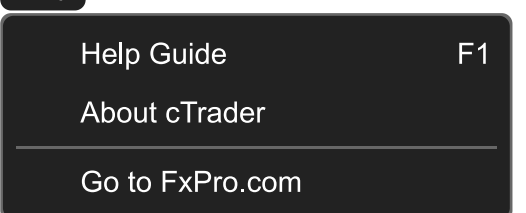

#### Help Guide (F1)

Opens 'cTraders' web-based help document containing an up-to-date 'Help Guide', where all settings and functions of the cTrader are described in detail. Pressing the 'F1' button on your keyboard performs the same action.

#### About cTrader

Opens the 'About cTrader' window, where you can find FxPro contact details and the platform build version details.

#### Go to FxPro.com

Clickcking this menu option, will open a browser window and load www. FxPro.com homepage.

# Toolbars

There are four toolbars built into the platform:

#### **Account Bar**

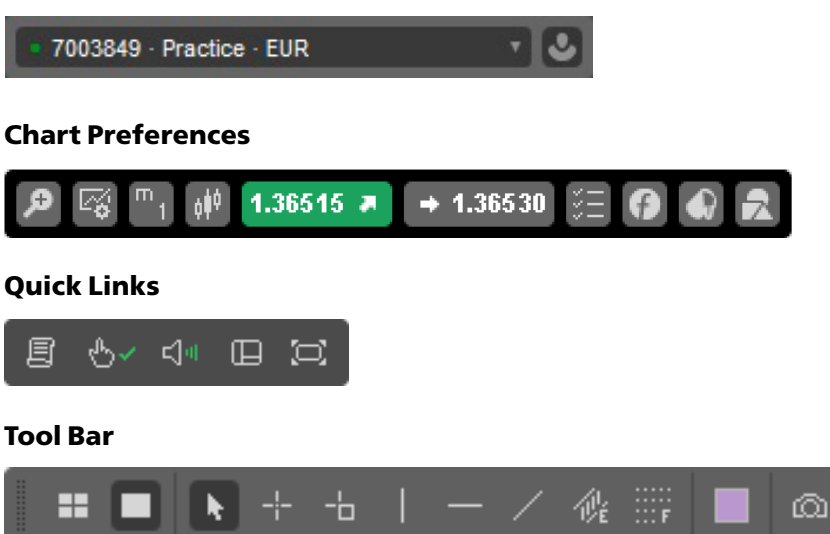

The main commands, used in the terminal, are duplicated in the toolbars in the form of buttons.

### **Account Bar**

The 'Account Bar' is an easy way for users to switch between multiple accounts. It contains a 'Dropdown List' and an 'Account Button'. The account bar displays:

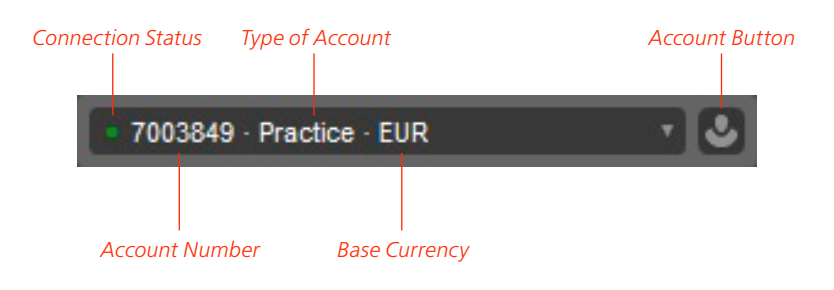

#### **Account Button**

When activated - an 'Accounts' window will appear, which contains 'Sign In', 'Demo Account', 'Live Account' and 'Connection Settings' popup tabs.

- In the 'Sign In' tab, you can sign in to your 'Demo' and 'Live' accounts.
- By using the 'Demo Account' tab, you can create a 'Demo Account' and start practicing trading with virtual funds.
- The 'Live Account' tab contains a button 'Open Live Account' which will take you to FxPro website.
- 'Connection Settings' tab makes it possible to configure 'Proxy Settings' manually. This feature helps to connect from corporate networks

#### Accounts Dropdown List

| 3166642 | × |
|---------|---|
| 7013013 |   |
| 7013016 |   |
| 7013019 |   |
| 7013020 |   |
| 7013021 |   |
| 7013022 |   |

By using the 'Accounts Dropdown List', you can choose the account, from the list of all of your available accounts. When you sign in to an account through the 'Accounts' window there is an option to 'Remember Password':

If this option is enabled, you can easily switch between your accounts and you will be signed in automatically.

If you do not have this option enabled, a 'Sign In' screen will appear for you to input your 'Password' for that specific account.

#### Removing Accounts

| Remove 3166642? | Yes No |
|-----------------|--------|
| 7013013         |        |
| 7013016         |        |
| 7013019         |        |
| 7013020         |        |
| 7013021         |        |
| 7013022         |        |

It's possible to remove a saved account from the account list. To remove an account mouse over the account on the drop down list of the accounts bar and click the "x" button. The account will be removed from the list after a confirmation is provided. Removing the account does not result in the account's deletion. It's still possible for users to log in using a "removed" accounts credentials.

# **Chart Preferences Menu**

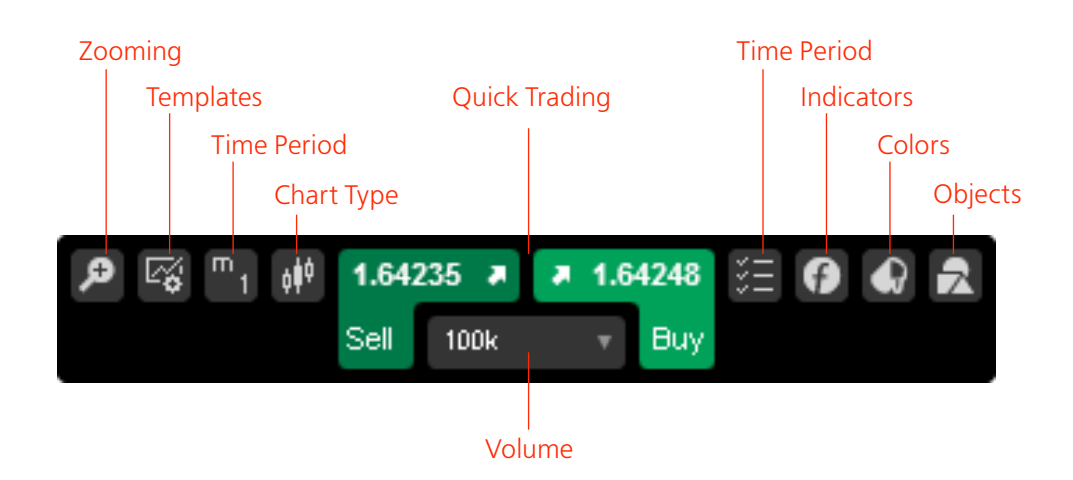

Charts Preferences Menu contains the following: 'Preferences Menu', 'QuickTrade' buttons. The 'Preferences Menu' includes the following options:

#### Zoom In – Zoom Out

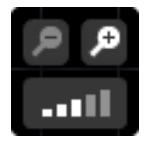

This tool is used to zoom in/out of the chart. There are six levels of zoom. The same command can be by right-clicking on the chart.

#### Template

|          | <b>~</b>         |
|----------|------------------|
| <b>F</b> | Save Template    |
|          | Range            |
|          | Trend            |
|          | Volatility       |
|          | Restore defaults |

Users can save and load their chart configuration (colors, indicators, line studies etc.). The same command can be by right-clicking on the chart.

#### Time-Frame

|                 | m          |
|-----------------|------------|
|                 | 1 minute   |
|                 | 2 minutes  |
|                 | 3 minutes  |
|                 | 4 minutes  |
|                 | 5 minutes  |
|                 | 10 minutes |
|                 | 15 minutes |
| т<br>30         | 30 minutes |
|                 | 1 hour     |
|                 | 4 hours    |
| h <sub>12</sub> | 12 hours   |
| D 1             | Daily      |
|                 | Weekly     |
| Μ1              | Monthly    |

You can select from fourteen different time-frames ranging from 1 minute (m1) to 1 Month (M1). The same command can be by right-clicking on the chart.

#### Chart Type

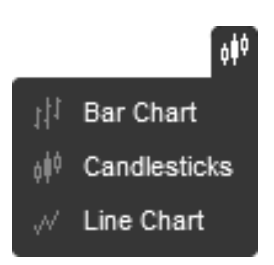

With this button you can select the type of chart to be displayed. You can select from 'Line', 'Candlestick' and 'Bar' charts. The same command can be by right-clicking on the chart.

#### QuickTrade Buttons and Volume Selector

| 77.03 | 39 1 |   | 77 | .046 |
|-------|------|---|----|------|
| Sell  | 100  | ¢ |    | Buy  |

You can trade directly from the chart by setting a volume in the 'Volume Selector' and using the chart 'QuickTrade' buttons to send a 'Market Order' request. The same command can be found in 'Market Watch', or by right-clicking on the chart.

#### **Chart Viewing Options**

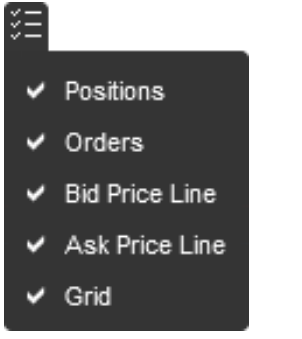

With this button you can select the elements that you want to see or hide on the chart. You can select to show or hide: 'Positions', 'Orders', 'Grid' and/or 'Bid/Ask Price Line'. The same command can be by right-clicking on the chart.

#### Insert Indicator

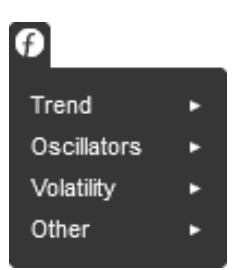

You can insert indicators into your chart using this button. Choose from a variety of available indicators such as: 'Trend', 'Oscillators', 'Volatility', 'Other'. The same command can be by right-clicking on the chart.

#### **Color Options**

You can change the chart's colors by using this menu.

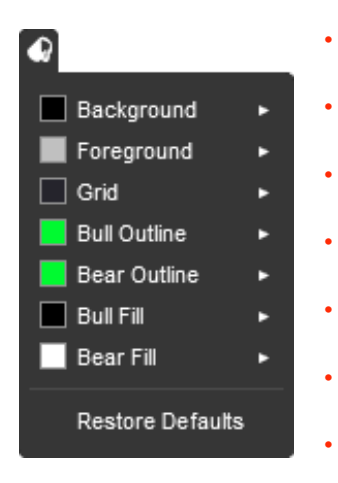

Background – Changes the color of the chart's background.

- Foreground Changes the color of the chart's 'Time Axis and 'Price Axis'.
- Grid Changes the color of the grid.
- Bull Outline Changes the color of bullish candlestick's outline.
- Bear Outline Changes the color of bearish candlestick's outline.
- Bull Fill Changes the color of the fill in a bullish candlestick.
- Bear Fill Changes the color of the fill in a bearish candlestick.

The same command can be by right-clicking on the chart.

#### **Objects List**

| 2                       |   |
|-------------------------|---|
| — Horizontal Line       | × |
| Fibonacci Retracem      | × |
| / Trend Line            | × |
| G Relative Strength In  | × |
| G Stochastic Oscillator | × |
| 🚯 MACD Histogram        | × |

The user can see a dropdown list of all the 'Indicators' and objects that are imposed on a chart. The user can remove any object or 'Indicator' by clicking the 'x' button on the object in the list. The same command can be by right-clicking on the chart. By clicking on the name of the indicator, a 'Modify Indicator' screen will appear, allowing modifications to be done.

# **Quick Links**

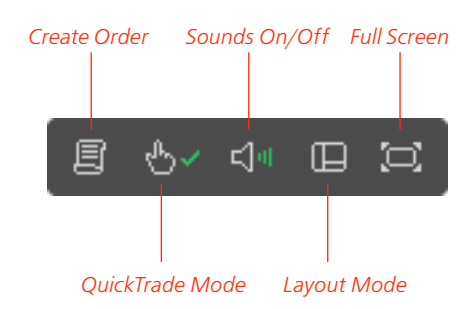

The 'Quick Links' menu bar is located on the top right hand corner of the platform and contains the following menu options: 'Create New Order', 'Choose QuickTrade Mode', 'Sounds On/Off', 'Layout Mode' and 'Full Screen'.

## **Create New Order**

#### e

By clicking this menu option a pop up window will open in which you can create a 'Market Order', 'Limit Order' or 'Stop Order'.

### Set QuickTrade Mode

There are three 'QuickTrade' modes, 'Single-Click', 'Double-Click' and 'Disabled' (Order Screen). The chosen 'QuickTrade' mode will be displayed accordingly by the mouse cursor, when it's hovered over 'Buy/Sell' buttons.

#### Single-Click Mode

#### .

'Single-Click' 'QuickTrade' mode allows you to send 'Market Order' requests to your broker by clicking once on the 'BUY' (bid) or 'SELL' (ask) buttons located on the 'Market Watch' or directly on the charts. You can also close an opened position by single-clicking on the close button on the 'Trade Watch'.

#### **Double-Click Mode**

#### 14

'Double-Click' 'QuickTrade' mode allows you to send 'Market Order' requests to your broker by double-clicking on the 'BUY' (bid) or 'SELL' (ask) buttons located on the 'Market Watch' or directly on the charts. You can also close a position by double-clicking the close button on the 'Trade Watch'.

#### **Disabled Mode**

#### Ь×

If you disable 'QuickTrade' mode, a 'Create Order' 'Order Screen' will appear each time you single-click on the 'QuickTrade' buttons located on the 'Market Watch' or on the chart. If you click on the close button located on the 'Trade Watch' a 'Modify Screen' will appear.

# Sounds On/Off

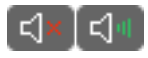

This feature turns On/Off all audible sound effects of the platform.

### Layouts

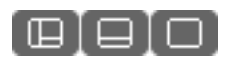

Users can cycle between three layouts - 'Default', 'Chart Trading Layout' and 'Charts Only Layout by clicking the layout change button on the FxPro cTrader preferences menu, or by pressing F11.

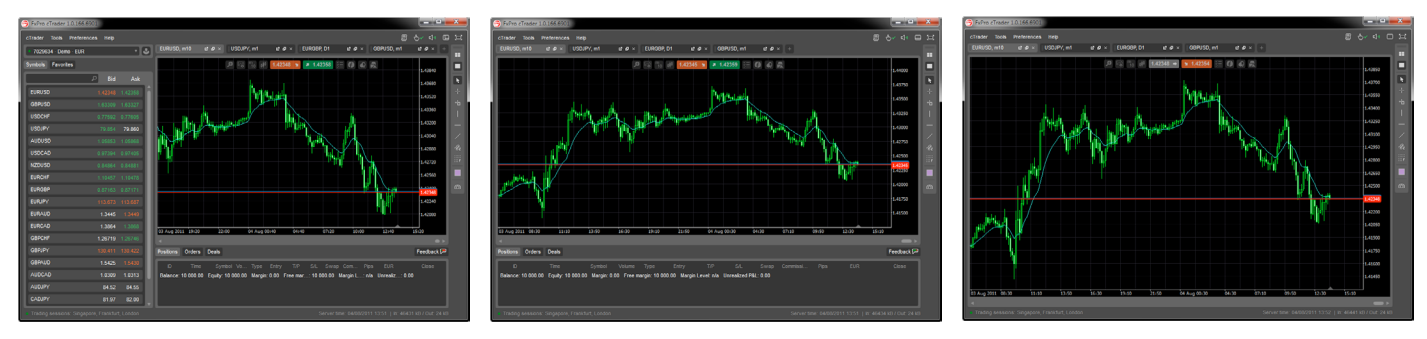

## **Full Screen**

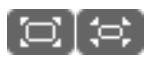

Switch between 'Full Screen' and 'Normal Screen' modes. Alternatively you can click F12.

# **Tool Bar**

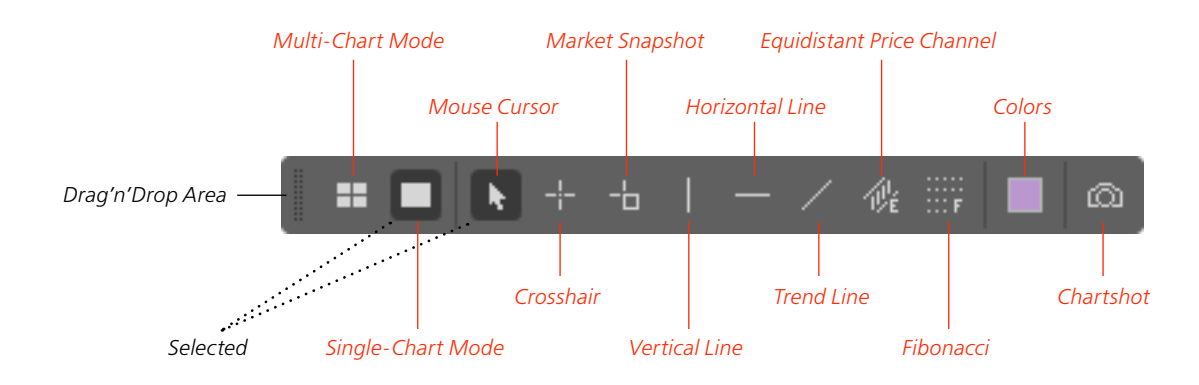

Unlike the other toolbars, the 'Tool Bar' toolbar can be moved and docked around the chart as the user prefers. 'Toolbar' contains twelve options: 'Multiple Chart Mode', 'Single Chart Mode', 'Mouse Cursor', 'Crosshair', 'Market Snapshot', 'Vertical Line', 'Horizontal Line', 'Trend Line', 'Equidistant Price Channel', 'Fibonacci', 'Colors' and 'Chartshot'. All the buttons in 'Tool Bar' are duplicated under 'Tools' main menu option. All the 'Line Studies' tools can be used in the indicator window.

# Multiple Chart Mode

Displays multiple charts in a grid pattern.

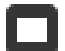

# **Single Chart Mode**

Reverts back to 'Single Chart Mode' with your other opened symbols tabbed.

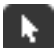

### **Mouse Cursor**

With the 'Mouse Cursor' option selected you can move the chart itself and objects drawn on it.

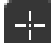

#### Crosshair

The 'Crosshair' option enables you to pin-point exact areas in time and market price and measure the difference (Pips/Periods/Price) from the starting point. If there are imposed indicators (chart, indicator window) their values will be displayed.

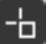

## **Market Snapshot**

By selecting this option you can click anywhere on the chart to display a price snapshot of the currency pair's - Time/date/Price/Open/High/Low/Close/Volume values. If there are imposed indicators (chart, indicator window) their values will be displayed.

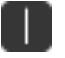

### **Vertical Line**

The 'Vertical Line' can be used to define periods. One point must be chosen to impose the 'Vertical Line' on the chart. After the line is set, you can easily edit the positioning of the line, by clicking on it and positioning it elsewhere.

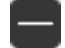

佌

F

ത

#### **Horizontal Line**

The 'Horizontal Line' can be used to mark support and resistance. One point must be chosen to impose the 'Vertical line' on the chart. After the line is set, you can edit the positioning of the line by clicking on it and dragging it elsewhere.

### **Trend Line**

The 'Trend Line' helps to explore market trends. Two points must be chosen for a 'Trend Line' to be imposed on the chart. Click the left mouse button and hold, while dragging to your preferred position. Once the left mouse button is released the line will be set. After the line is set you can edit the positioning of the line by clicking on it and dragging it to another position. If you click on either end of the line, you will be able to edit the positioning of that point on the chart.

### Equidistant Price Channel

Lines of the 'Channel' are parallel. Two points must be chosen for a 'Channel' to be imposed on the chart. Click the left mouse button and hold, while dragging to your preferred position. After the left mouse button is released, the two parallel lines will be set. After the lines are set, you can edit their position by clicking anywhere on the bottom line and dragging to the preferred position. Both lines will move simultaneously. If you click on either end of the upper line, you will be able to edit the positioning of that point on the chart. Both lines will move simultaneously. To set the distance between the lines, click on the middle (highlighted) of the upper line and drag till the preferred distance is set.

#### Fibonacci

One point must be set to impose 'Fibonacci Retracement Levels'. Click the left mouse button and hold, while dragging to your preferred position. Drag horizontally to adjust the width and vertically to adjust height. After

the 'Fibs' are set, you can move it around the chart by clicking on either of the lines. To edit the width and height click on one of the highlighted points.

#### Colors

Select the color and the imposed line study tools will be of the same color when imposed on the chart.

#### Chartshot

Screenshot of the active chart window will be immediately uploaded to a dedicated webpage, with unique URL, allowing easily share the image on social networks, by email, or by sharing the link. To take a 'Chartshot' activate the feature by clicking on the icon and then point to the chart and click once more. Seconds after an image will appear in a browser window.

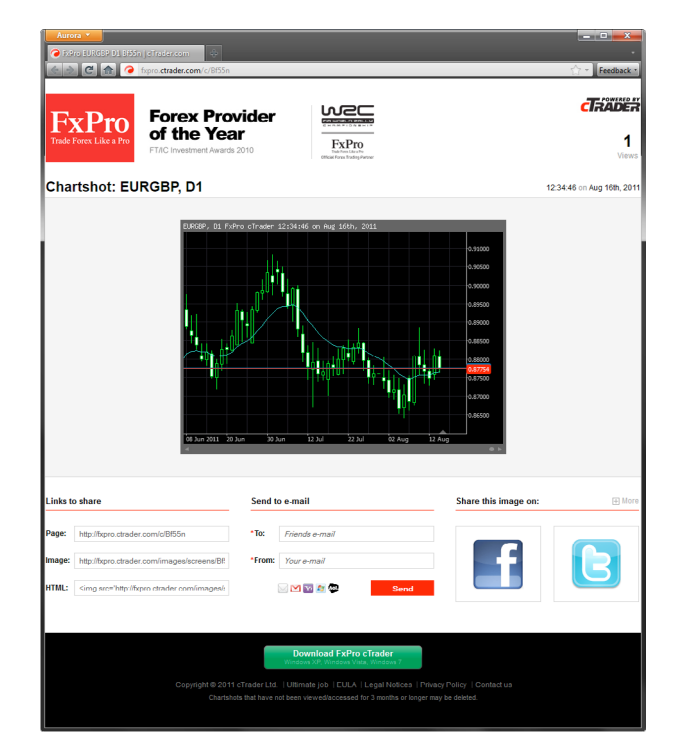

# **Status Bar**

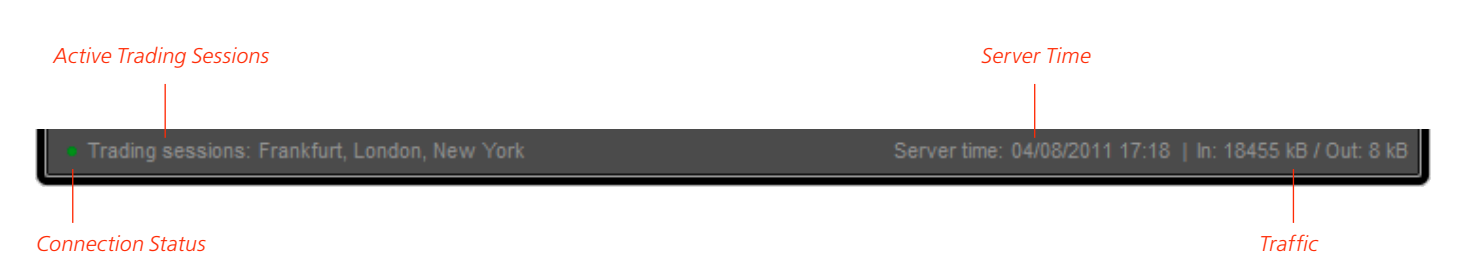

The 'Status Bar' located on the footer of the FxPro cTrader platform indicates the following: 'Trading Sessions', 'Server Time' and 'In/Out' traffic in kB.

### **Connection Status**

This indicates if platform is connected to the server:

- Connected
- Disconnected

## **Trading Sessions**

This indicates the market trading session that is currently open (e.g. London, Frankfurt, Singapore etc.).

## **Server Time**

This indicates the current server time (UTC or GMT+0).

## Traffic

This indicates the platforms' both incoming and outgoing traffic in kB.

# **Market Watch**

You can view all currency pairs available for trading in the 'Market Watch'. By using the 'Market Watch' you can perform trade functions, see detailed information about your currency pairs, add them to your favorites and open new charts. There are two tabs in the 'Market Watch' - 'Symbols' and 'Favorites'

# Symbols

| Symbols Favorites |         |         |
|-------------------|---------|---------|
|                   | P Bid   | Ask     |
| EURUSD            | 1.43761 | 1.43769 |
| GBPUSD            | 1.63332 | 1.63346 |
| USDCHF            | 0.78302 | 0.78320 |
| USDJPY            |         | 76.842  |
| AUDUSD            |         | 1.04091 |
| USDCAD            | 0.98601 | 0.98612 |
| NZDUSD            | 0.82814 | 0.82836 |
| EURCHF            |         | 1.12601 |
| EURGBP            | 0.88010 | 0.88021 |
| EURJPY            |         |         |
| EURAUD            |         |         |
| EURCAD            |         | 1.4179  |
| GBPCHF            | 1.27870 | 1.27930 |
| GBPJPY            |         |         |
| GBPAUD            | 1.5690  | 1.5695  |
| AUDCAD            | 1.0262  | 1.0266  |
| AUDJPY            |         | 79.99   |
| CADJPY            | 77.91   | 77.94   |

#### The 'Symbols' Tab

The FxPro cTrader platform supports more than 500 Symbols (Currency Pairs).

#### **Expanding a Symbol**

To expand any 'Symbol' (Currency Pair), simply click on one of the listed 'Symbol' tabs, to view more information about that particular currency pair, as seen in the image below. A 'Level 2' window can be expanded to display more information. It is done, by clicking and dragging downwards the lower part of the symbols tab.

| USDCAD                             |                                          |                                          |                            |
|------------------------------------|------------------------------------------|------------------------------------------|----------------------------|
| 🛧 L: 0.9                           | 7889 S: 1                                | I.2 H: 0.9                               | 8615 🖂                     |
| i sel                              | L LIMIT                                  | BUY LI                                   | MIT 🗐                      |
| Sell 🏼 🗾                           | 100k                                     | •                                        | 🗖 Buy                      |
| 0.98                               | 610                                      | 0.98                                     | 6 <b>2</b> 2               |
| ● 0.5m<br>● 0.5m<br>● 4m<br>● 0.5m | 0.98610<br>0.98608<br>0.98606            | 0.98622<br>0.98623<br>0.98624            | 0.5m ▲<br>0.5m ●<br>0.5m ▼ |
| 1m<br>5m<br>2m<br>1m               | 0.98599<br>0.98598<br>0.98597<br>0.98596 | 0.98624<br>0.98626<br>0.98631<br>0.98633 | 2m<br>5m<br>0.5m<br>0.05m  |
|                                    | Ŷ                                        |                                          |                            |

#### Adding Symbols to 'Favorites'

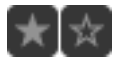

Once expanded, you can add/remove a 'Symbol' to your list of 'Favorites', by simply clicking the 'Star' shaped icon, displayed in that particular currency pair window.

#### 'Symbol Information'

By clicking this button - a popup will appear, displaying detailed information about the selected currency pair. The same functionality can be achieved by using a right-click feature.

#### New Chart

When clicked, a New Chart of the particular currency pair will be opened. The same functionality can be achieved by using a right-click feature.

#### New Order

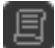

When clicked, an 'Order Screen' tab will appear, with a particular currency pair already selected, from which you will be able to create a New Order. The same functionality can be achieved by using a right-click feature.

#### 'Daily High' and 'Daily Low'

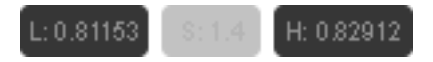

These two fields display the lowest and the highest point of the particular currency pairs' price, from the past 24 hours.

#### **Volume Selector**

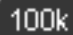

A dropdown list will display a wide selection of different ascending list of volumes, for your selection. Alternatively, you can enter you own values.

#### Limit Order

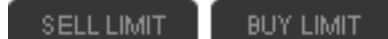

'Buy/Sell Limit Order' can be set, after you have chosen the appropriate volume in the 'Volume Selector' and a price that suits you from the 'Buy/Sell Limit Order' list. Until it will be executed, the 'Limit Order' will be displayed in the 'Orders' section in the 'Tradewatch' tab.

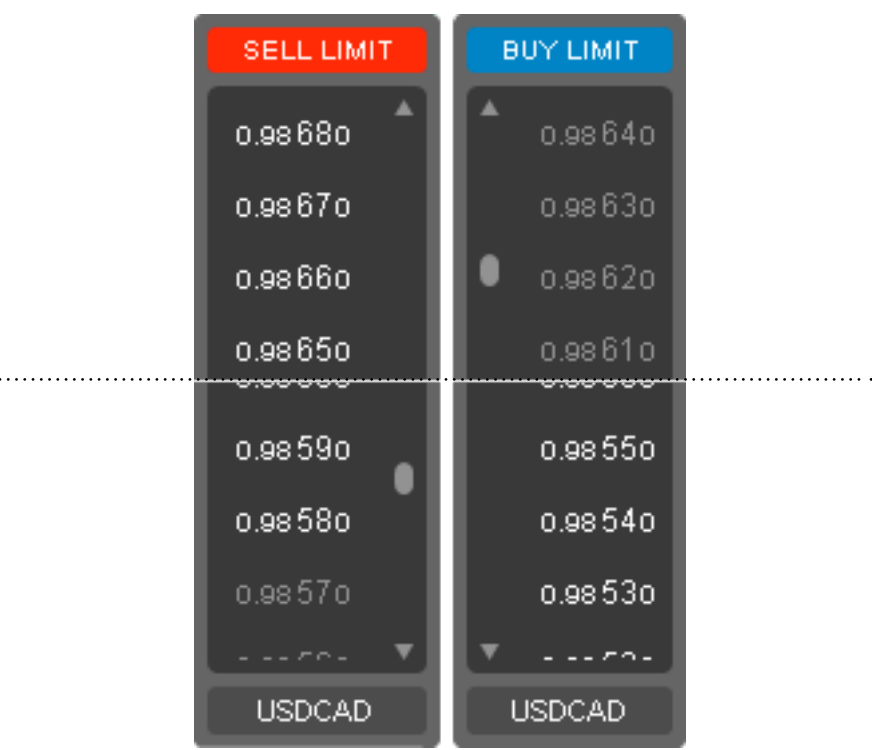

| 5<br>c        | Create New Order<br>New Chart   |  |
|---------------|---------------------------------|--|
| <i>i</i><br>☆ | Information<br>Add To Favorites |  |

#### **Right Click**

Right-click options for the symbol tab contain quick access to some of the features of the symbol. Without expanding the tab itself you are able to:

- Create new order
- Open new chart
- Access symbols information
- Remove the symbol from favorites

#### Search

| Symbols Favorites |   |         |         |
|-------------------|---|---------|---------|
| eur               | × | Bid     | Ask     |
| EURUSD            |   |         | 1.43386 |
| EURCHF            |   |         | 1.10710 |
| EURGER            |   | 0.87429 | 0.87440 |

Start typing the name of the currency pair in the 'Search' field i.e. EURUSD and all the symbols matching will appear.

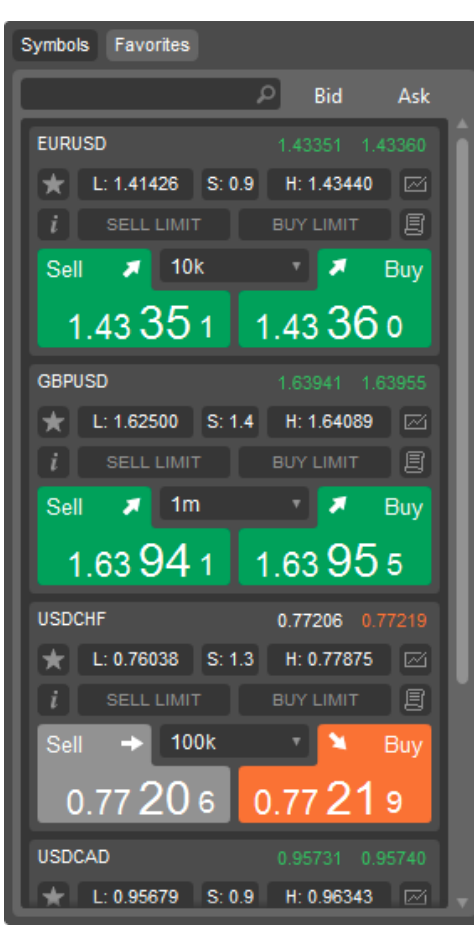

# Favorites

#### The 'Favorites' Tab

You can easily switch to a list of your favorite currency pairs that you have chosen from the 'Symbols' tab. From the 'Favorites' tab, you can study and trade the currency pairs that you have favored. You can have as many favorites as you wish. Users can see depth of market for multiple symbols that are saved in their "Favorites".

#### **Removing Favorites**

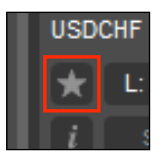

To remove a currency pair from your list of 'Favorites', simply click the 'Star' shaped icon displayed in that particular currency pair window, in the 'Favorites' section or in the 'Market Watch'. The same functionality can be achieved by using a right-click feature.

# **Trade Watch**

The 'Trade Watch' is a multifunctional window allowing access to various 'Trade Watch' features. This window allows the control over trading activities, such as 'Positions', 'Orders' and 'Deals'.

#### Positions

In this tab, one can view the status of all active opened trade positions, as well as, manage and edit all trading activities, close positions and view 'Unrealized P&L' for all opened positions.

#### Deals

History for all closed positions and deleted orders are published here. The efficiency of all trade activities can be estimated with the results and reports generated in this tab.

#### Orders

Follow and edit your Pending Orders such as 'Limit' and 'Stop' orders.

#### Feedback

We greatly encourage you sending your comments, compliments and suggestions to us.

# Positions

| Positions  | Orders Deals          |            |            |        |                 |           |              |       |               |           |        |   | Feedback 🏸 |
|------------|-----------------------|------------|------------|--------|-----------------|-----------|--------------|-------|---------------|-----------|--------|---|------------|
| D          |                       | Symbol     |            |        | Entry           | T/P       |              |       | Commis        | Pips      |        |   | Close      |
| 499480     | 11/08/2011 15:06      | EURUSD     | 100k       | Buy    | 1.41564         | 1.42568   | 1.40558      | 2.02  | -3.00         | 98.7      | 692.38 | * | 1.42551    |
| 513248     | 12/08/2011 12:25      | GBPUSD     | 10k        | Sell   | 1.62945         | 1.62442   | 1.63452      | 0.00  | -0.34         | 2.0       | 1.40   | × | 1.62925    |
| Balance: 1 | 0 820.06 Equity: 11 5 | 512.53 Mar | gin: 11 14 | 3.33 F | ree margin: 369 | 9.20 Marg | in Level: 10 | 3.31% | Unrealized P& | L: 692.47 |        |   |            |

The 'Positions' tab contains information about all currently active trade positions. All open positions can be sorted by a value of any field. The information in the bottom will display financial and settings results of open positions, which include: 'Balance', 'Equity', 'Margin', 'Free Margin', 'Margin Level' and 'Total Profit'.

All trade operations are displayed in a table with the following fields:

- ID The operation ticket number. It is a unique number of the market order.
- Time Time the order was filled. The time is represented as DD/MM/YYYY HH:MM (Day/Month/Year Hour:Minute).
- Symbol This field displays the name of the currency pair being traded.
- Volume The amount of money traded.
- Type Type of the trade operation. There are two types of trading operations that can be displayed: 'Buy' or 'Sell'.
- Entry This is the price at which the order was filled.
- T/P The placed 'Take Profit' order level. If an order has not been placed, a hyphen ( ) will be displayed in this field.
- S/L The placed 'Stop Loss' order level. If an order has not been placed, a hyphen (-) will be displayed in this field.

- Swap Charging of swaps is displayed in this cell.
- Commission Commissions, charged by the brokerage company for performing trade operations is displayed in this field.
- Pips The profit or loss is shown in pips.
- Base Currency Profit Displays the profit or loss of the position. Positive result means that the transaction is
  profitable, and negative means that it is unprofitable.
- Close Close the position.

#### **Right click**

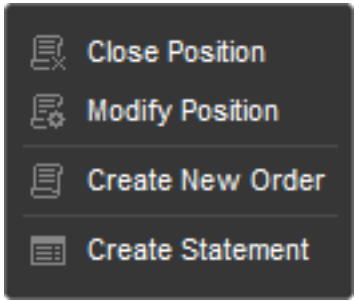

Right-click menu available, when the right mouse button is clicked on the position:

- Close position Closes the position.
- Modify position A 'Modify Position' tab will appear, where you are able to attach 'Stop Loss' and 'Take Profit', close whole or a part of position.
- Create new order A 'Create Order' tab will appear.
- Create statement A statement with all your closed and active positions will be generated.

#### ✿

#### **Modify Position**

A 'Modify Position' tab will appear, where you are able to attach 'Stop Loss' and 'Take Profit', close whole or a part of position. The same functionality can be achieved by using right-click on the position.

### Orders

| I | Positions C | orders Deals     |        |      |            |         |                  |         |         |          | Feedb   | ack 🏸 |
|---|-------------|------------------|--------|------|------------|---------|------------------|---------|---------|----------|---------|-------|
| ľ | D           |                  |        |      |            | Entry   | Expiry           | T/P     |         | Distance | Price   |       |
| l | 513267      | 12/08/2011 12:27 | EURUSD | 100k | Sell Limit | 1.43549 | 24/08/2011 14:16 | 1.42542 | 1.44552 | 95.5     | 1.42594 |       |
| l | 513278      | 12/08/2011 12:28 | EURUSD | 100k | Buy Limit  | 1.41214 | 31/08/2011 12:36 | 1.42215 | 1.40215 | 139.3    | 1.42607 | ×     |
|   | 513291      | 12/08/2011 12:30 | EURUSD | 100k | Sell Limit | 1.43014 |                  | 1.42508 | 1.43518 | 42.0     | 1.42594 | *     |

The 'Orders' tab contains information about all Pending Orders. All orders can be sorted by a value of any field. The information in the bottom will display financial and settings results of Pending Order, which include: 'Balance', 'Equity', 'Margin', 'Free Margin', 'Margin Level' and 'Total Profit'.

All Pending Orders are displayed in a table with the following fields:

- ID The operation ticket number. It is a unique number of the Pending Order.
- Time Time the order was set. The time is represented as DD/MM/YYYY HH:MM (Day/Month/Year Hour:Minute).
- Symbol This field displays the currency pair chosen for trading.
- Volume The volume set for 'Pending Orders'.
- Type Type of the Pending Order. There are four types of orders that can be displayed: 'Sell Stop', 'Sell Limit', 'Buy Stop' and 'Buy Limit'.
- Entry This is the price at which the order will attempt to be filled
- Expiry If set, the time when the Pending Order will expire
- T/P The placed 'Take Profit' order level. If the order has not been placed, a hyphen ( ) will be displayed in this field.
- S/L The placed 'Stop Loss' order level. If the order has not been placed, a hyphen ( ) will be displayed in this field.
- Distance A distance between spot price and 'Stop/Limit Order' entry price will be displayed in pips.
- Price The spot price.

#### **Right click**

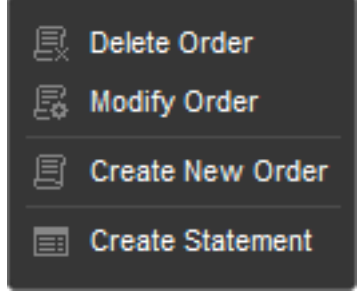

Right-click menu available, when the right mouse button is clicked on the pending order:

- Delete order Order will be deleted.
- Modify order A 'Modify Order' tab will appear, where you are able to attach 'Stop Loss' and 'Take Profit', adjust
  price and set expiry date.
- Create new order A 'Create Order' tab will appear.
- Create statement A statement with all your closed and active positions will be generated.
- Modify Order

A 'Modify Order' tab will appear, where you are able to attach 'Stop Loss' and 'Take Profit', adjust price and set expiry date. The same functionality can be achieved by using right-click on the position.

## Deals

| Positions | Orders Deals       |                |         |            |             |         |         |       |       |             |                  | Feedback 🏴 |
|-----------|--------------------|----------------|---------|------------|-------------|---------|---------|-------|-------|-------------|------------------|------------|
| D         | Entry Time         |                |         |            | Entry Price | T/P     |         | Commi |       | Close Price | Close Time       | EUR        |
| 448526    | 04/08/2011 13:46   |                |         | Deposit    |             |         |         | 0.00  | 0.00  |             |                  | 10 000.00  |
| 455282    | 2 05/08/2011 16:44 | EURUSD         | 10k     | Sell       | 1.41967     |         |         | -0.60 | 0.00  | 1.43690     | 08/08/2011 10:39 | -119.91    |
| 455295    | 05/08/2011 16:45   | EURUSD         | 10k     | Sell       | 1.41987     |         |         | -0.60 | 0.00  | 1.42021     | 05/08/2011 16:45 | -2.39      |
| 455297    | 05/08/2011 16:45   | EURUSD         | 40k     | Sell       | 1.41987     |         |         | -2.40 | 0.00  | 1.43709     | 08/08/2011 10:39 | -479.30    |
| 455539    | 05/08/2011 17:56   | EURUSD         | 100k    | Buy        | 1.41850     |         |         | -6.00 | 0.00  | 1.43046     | 08/08/2011 12:36 | 836.09     |
| 459193    | 08/08/2011 14:08   | USDJPY         | 100k    | Sell       | 77.746      |         |         | -4.22 | -4.11 | 76.600      | 11/08/2011 15:06 | 1 056.87   |
| 459204    | 08/08/2011 12:36   | USDJPY         | 100k    | Sell Li    | 77.791      |         |         | 0.00  | 0.00  | 77.792      | 08/08/2011 14:27 | 0.00       |
| 459205    | 08/08/2011 12:36   | USDJPY         | 100k    | Buy        | 77.699      |         |         | -4.20 | -0.41 | 77.205      | 09/08/2011 16:07 | -448.76    |
| 499480    | 11/08/2011 15:06   | EURUSD         | 100k    | Buy        | 1.41564     | 1.42568 | 1.40558 | -6.00 | 2.02  | 1.42568     | 12/08/2011 12:30 | 704.23     |
| Realized  | P&L: 1 520.31 Depo | sit: 10 000.00 | ) Withd | rawal: 0.( | 00          |         |         |       |       |             |                  | Statement  |

The 'Deals' tab contains information about all closed position and orders. The information in the bottom will display financial and settings results, which include: 'Realized P&L', 'Deposit' and 'Withdrawal'.

All trade operations are displayed in a table with the following fields:

- ID The operation ticket number. It is a unique number of the trade operation.
- Time Time at which 'Market order' or 'Pending order' were filled. The time is represented as DD/MM/YYYY HH:MM (Day/Month/Year Hour:Minute).
- **Symbol** This field displays the name of the currency pair that has been traded.
- Volume The amount of money traded
- Type Type of the trade operation. There are several types of trading operations that can be displayed: 'Buy', 'Sell' and pending orders named 'Sell Stop', 'Sell Limit', 'Buy Stop' and 'Buy Limit'.
- Entry This is the price at which the trade position was opened.
- T/P The placed 'Take Profit' order level. If the order has not been placed, hyphen (-) will be displayed in this field.
- S/L The placed 'Stop Loss' order level. If the order has not been placed, hyphen (-) will be displayed in this field.
- Swap Charging of swaps is displayed in this cell.
- Close Price This is the price at which the position was closed.
- Close Time Time the position was closed. The time is represented as DD/MM/YYYY HH:MM (Day/Month/Year Hour:Minute)
- **P&L** The realized profit and loss. Positive result means the transaction was profitable, and negative means that it was unprofitable

| urora 🔻<br>FxPro EURO | iBP D1 Bf55n   cTrac       | der.com ×<br>C:/Users/Aru | xT_70     | )35905_20<br>iments/Fi | )11-8-16<br>xPro-cTrad | ler/St | tatem | ×<br>nents/cT_ | +<br>7035905_2 | 011-08-16_ | 14-35.htm   |        | - 💷 🛁     |
|-----------------------|----------------------------|---------------------------|-----------|------------------------|------------------------|--------|-------|----------------|----------------|------------|-------------|--------|-----------|
| FxP                   | ro Fina                    | incia                     | l Se      | ervi                   | ices                   | L      | .in   | nite           | ed             |            |             |        |           |
| Account:<br>Currency  | 7035905<br>EUR             |                           |           |                        |                        |        |       |                |                |            | 2011        | August | 16, 14:35 |
| Deal                  | 5                          |                           |           | -                      | Entry                  |        |       | Close          |                |            |             | 2      | 540       |
| ID                    | Entry Time                 | Symbol \                  | /olume    | Туре                   | Price                  | T/P    | S/L   | Price          | Close          | e Time     | Commissions | Swap   | EUR       |
| 1072464               | 16/08/2011 14:32           | 51101100                  | 501       | Deposit                |                        | -      | -     | 1. 1071        | 10/00/0        |            | 0.00        | 0.00   | 10 000.00 |
| 10/2465               | 16/08/2011 14:32           | EURUSD                    | 50k       | Sell                   | 1.43693                | -      | -     | 1.43/1         | 0 16/08/2      | 011 14:32  | -3.00       | 0.00   | -5.91     |
| 1072466               | 16/06/2011 14:32           | EURUSD                    | 50K       | Виу                    | 1.43711                | -      | -     | 1.4366         | 5 16/06/2      | UTT 14:32  | -3.00       | 0.00   | -9.05     |
| Posi                  | t <b>ions</b><br>me Symbol | Volu                      | me        | Туре                   | Entry                  | т      | /P    | S/L            | Pips           | Swap       | Commiss     | ions   | EUF       |
|                       |                            |                           |           |                        | -No tra                | insa   | ction | S-             |                | 0.00       | 0.00        |        | 0.00      |
| Orde                  | rs                         |                           |           |                        |                        |        |       |                | Unrealize      | ed P&L:    | 0.00        |        | 0.00      |
| ID                    | Time                       | Symbol                    |           | Vo                     | olume                  |        | 1     | Гуре           | En             | try        | Expire      |        | Price     |
|                       |                            |                           |           |                        | -No tra                | insa   | ction | s-             |                |            |             |        |           |
| Sum                   | mary                       |                           |           |                        |                        |        |       |                |                |            |             |        |           |
| Deposit:              | 10 000.00                  | E                         | Equity:   |                        | 9 979.04               | Į.     |       | M              | argin:         | 0.0        | 00          |        | Balance   |
| Withdraw              | al: 0.00                   | U                         | Jnrealize | d P&L:                 | 0.00                   |        |       | Fr             | ee Margin      | 9 979.0    | 04          | • •    | 70.04     |
| Total Net:            | 10 000.00                  | F                         | Realized  | P&L:                   | -20.96                 | i -    |       | M              | argin Leve     | l: n       | /a          | 99     | 79.04     |

#### Statement

Create Statement

Users are able to generate statements of their past transactions (Deals) in html using the statement button located under the last deal line. Pressing the button will open the FxPro cTrader folder in "My Documents" where the report is saved. Users can double-click the file to open the statements in their browser. The statement can be generated by using the right-click.

## Feedback

| Positions Orders Deals                            | Feedback 🖓                                      |
|---------------------------------------------------|-------------------------------------------------|
| VVhat do you like about cTrader?<br>It's amazing! | How can we make cTrader better?<br>I don't know |
| Submit feedback                                   | Submit feedback                                 |

We are constantly awaiting our users feedback. It's what keeps us moving forward. We are constantly receiving your valuable feedback, which lets us know what you want and expect from the platform. With your help we are constantly getting better.

# **Hot Keys**

| Page<br>Up    | Fast chart scrolling to the left – scrolls the whole screen (to older data) |
|---------------|-----------------------------------------------------------------------------|
| Page<br>Down  | Fast chart scrolling to the right scrolls the whole screen (newest data)    |
| Home          | Go to the Oldest Data Available                                             |
| End           | Go to the Latest Trend-Bar                                                  |
| <b>←</b>      | Left Arrow - Scroll Left                                                    |
| $\rightarrow$ | Right Arrow - Scroll Right                                                  |
| $\uparrow$    | Up Arrow - Scroll Left                                                      |
|               | Down Arrow - Scroll Right                                                   |
| +             | Zoom In                                                                     |
| -             | Zoom Out                                                                    |
| Delete        | Delete Selected Object                                                      |
| Ctrl + 1      | Chart Mode OCLH                                                             |
| Ctrl + 2      | Chart Mode Candlesticks                                                     |
| Ctrl + 3      | Chart Mode Line Charts                                                      |
| Ctrl + G      | Show Grid                                                                   |
| Ctrl + B      | Show Bid                                                                    |
| Ctrl + A      | Show Ask                                                                    |
| Ctrl + F      | Favorites Tab (Market Watch)                                                |
| Ctrl + S      | Symbols Tab (Market Watch)                                                  |
| Ctrl + O      | New Order                                                                   |
| Ctrl + C      | Crosshair                                                                   |
| Ctrl + D      | Data Window                                                                 |
| Ctrl + F4     | Close the terminal                                                          |
| Esc           | Close any window                                                            |
| F1            | Help                                                                        |
| F2            | Switch between tabbed and grid chart window view.                           |
| F11           | Switch between "Default", Chart Trading Layout" and "Charts Only Layout"    |
| F12           | Full Screen Toggle                                                          |

# Working with Charts

# **Smart-Size Chart Technology**

The FxPro cTrader platform uses in-house developed 'Smart-Size' technology. FxPro cTrader resizes the charts, in the most applicable and convenient way, to achieve the best GUI result. When the application window size is being changed, FxPro cTrader adopts and manages the opened charts accordingly. You will always see your opened charts resize in the best available way.

# **Switching between Chart Modes**

To switch between the 'Single Chart' and 'Multi Chart' modes, you can use:

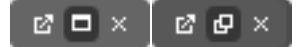

• The middle button in the upper right hand corner of the chart

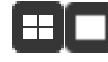

• The 'Multi Chart Mode' and 'Single Chart Mode' buttons on the 'Tool Bar' press F2.

# **Multi Charts**

You are able to open, view and work with as many opened charts, as you want. 'Smart-Size' technology provides best available conditions, working with the charts.

# **Detached Charts**

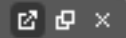

Every opened chart, can be detached, as a standalone feature. All the functionality stays the same, as before detaching. To detach a chart, click the first button, from the three buttons in the upper right corner of the chart.

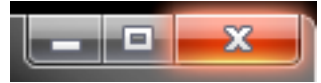

To attach the chart back to the platform, click the 'Close' button Minimize button minimizes detached charts to the taskbar.

# **Single Chart**

By default, all opened charts, will be displayed in a 'Single Chart' mode, with the other opened charts tabbed above.

All chart settings and layouts are saved and appear unchanged on FxPro cTrader client restart. Settings include: indicators, charts, time frames, chart types, layout, zoom level, viewing mode, colors, detached charts, position and objects.

Refresh chart option is available, when right-clicked on the chart.

# Templates

| 🔎 🖾 🗂 📢 <b>0.77099 צ</b> | Sell Stop at 0.76144                        |
|--------------------------|---------------------------------------------|
| 📑 Save Template          | 🖓 Template 🕞 🖬 🕞 Save Template              |
| FxPro cTrader            | ≬∮ <sup>≬</sup> Chart Type ► FxPro cTrader  |
| Range                    | <sup>m</sup> <sub>1</sub> Timeframe ► Range |
| Trend                    | Zoom P Trend                                |
| Restore defaults         | ∛⊒ Viewing Options ► Restore Defaults       |

User is able to save and load custom chart setup via 'Templates' feature. Templates can be accessed:

- Chart preferences menu
- Right-click on the chart
- Information saved in the template:
- Level of 'Zoom'
- Chart type
- Viewing options
- Indicators
- Indicator settings
- Colors

#### Saving Template

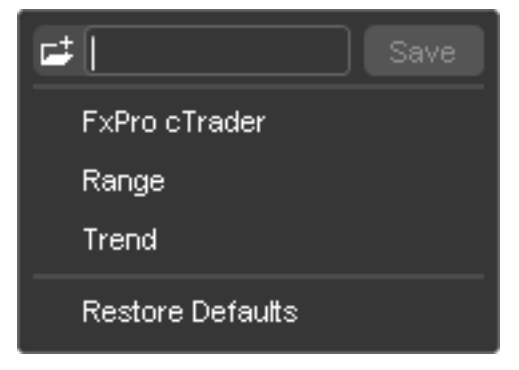

To save the current chart setup - choose 'Template - Save template', enter the chosen name for the template and click 'Save'.

#### Loading templates

To load a saved template - click "Templates - Name of the saved template'.

# **Chart Opening**

To open a 'New Chart' in the FxPro cTrader, you have multiple options:

• In the main menu, choose 'FxPro cTrader - New Chart' and se lect an appropriate chart from the drop-down list, or enter the 'Symbol' name in the 'Search' field manually.

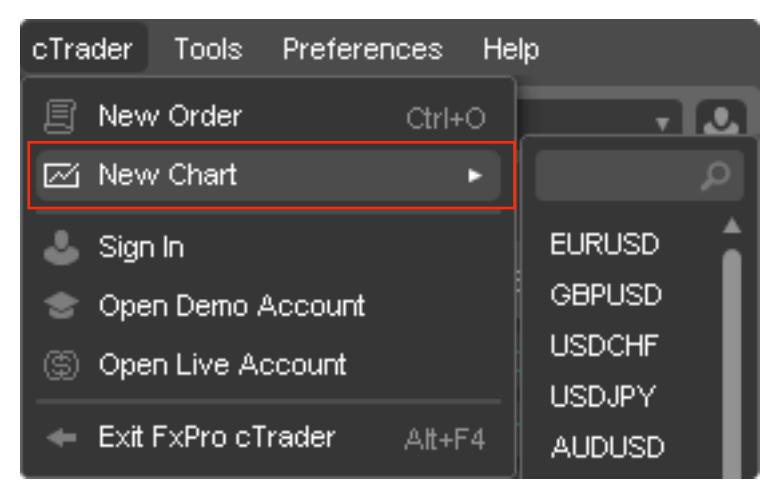

• Choose the appropriate 'Currency Pair', in the 'Market Watch' either from 'Symbols' or from 'Favorites' and click the button.

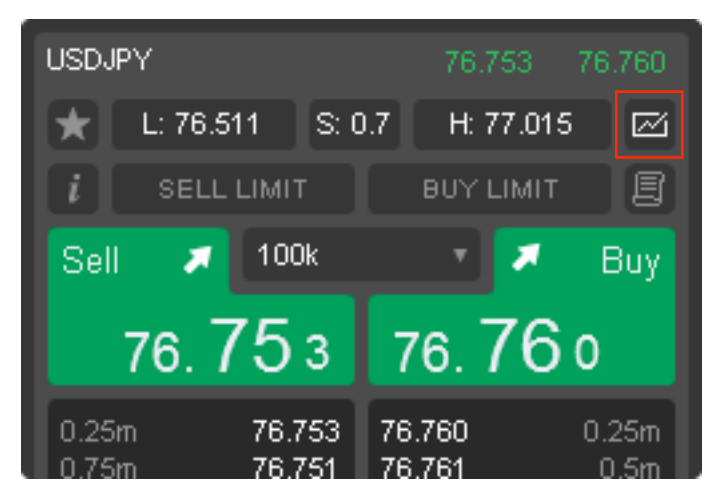

• Click the '+' button, which is located at the end of the tabbed charts, in the header.

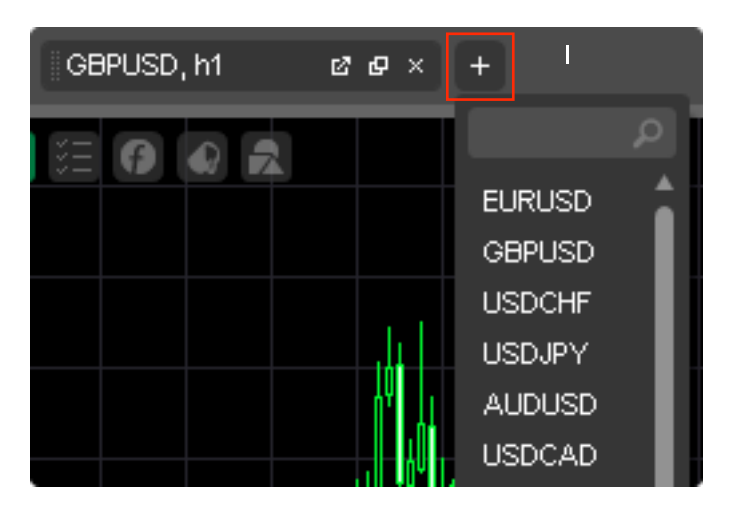

# **Chart Management**

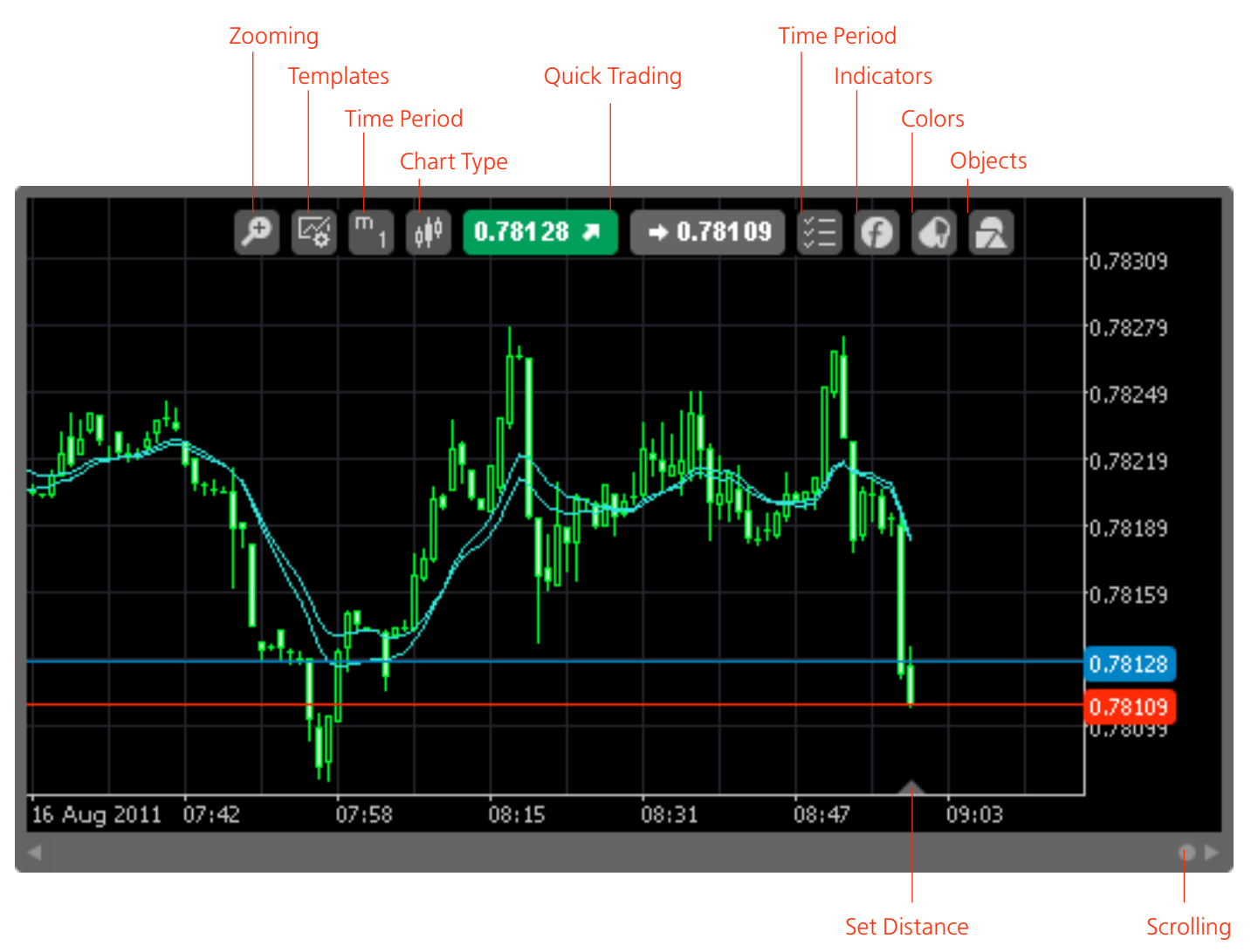

# **Chart Type**

There are three different types of charts: 'Bar Chart', 'Candlesticks' and 'Line Chart'. You can select and change to appropriate chart type, by clicking the button

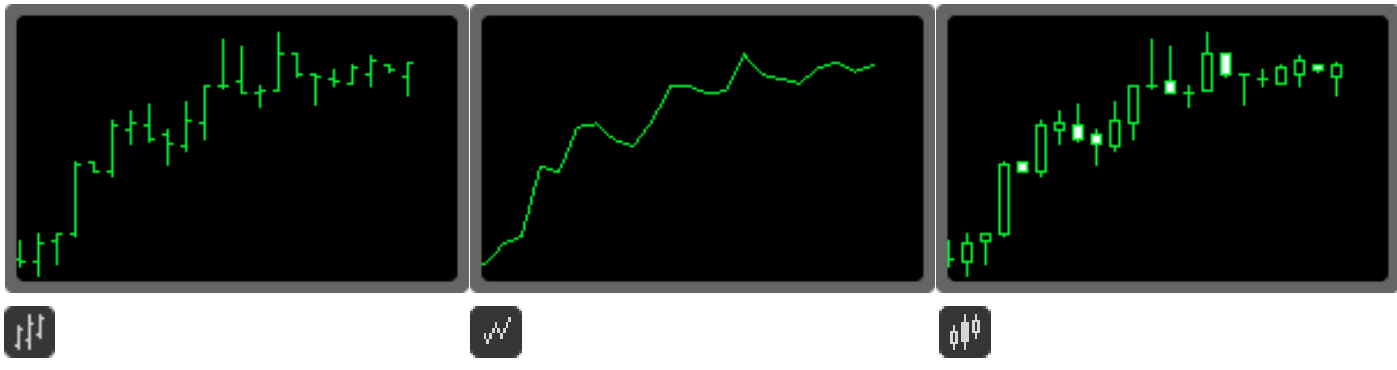

**Bar Chart** Chart is drawn in the sequence of bars. Line Chart Chart is drawn in a line, connecting the bar close prices. **Candlesticks** Chart is drawn in the sequence of candlesticks.

### Indicators

(f) 'Indicators' menu can be opened by pressing the 'Indicators' button of the 'Charts' toolbar.

The FxPro cTrader platform comes with five groups of 'Technical Indicators' which are: 'Trend', 'Oscillators', 'Volatility', 'Volumes' and 'Other'. Each group has a wide range of sub 'Technical Indicators' to choose from. There are over 60 'Technical Indicators' you can use on your charts.

You can access the indicator menu in different locations:

- Right-click on the chart
- Chart preferences menu

| 2            |                       |  |
|--------------|-----------------------|--|
| — H          | lorizontal Line       |  |
|              | ibonacci Retracem     |  |
| /1           | rend Line             |  |
| ( <b>)</b> F | Relative Strength In  |  |
| <b>()</b> :  | Stochastic Oscillator |  |
| <b>(</b> )   | ACD Histogram         |  |
|              |                       |  |

#### **Editing indicators**

You are able to edit imposed indicators by:

- Double-clicking on the indicator window
- Clicking on the indicators name in the 'Objects' list.

# **Use of Mouse**

Chart management by the use of a mouse:

| e            | Create New Order                                      |                  |  |  |  |  |  |
|--------------|-------------------------------------------------------|------------------|--|--|--|--|--|
|              | Buy Limit at 0.77882                                  |                  |  |  |  |  |  |
|              | Sell Stop at 0.77882                                  |                  |  |  |  |  |  |
| ₽ <b>¢</b>   | Template                                              | ۲                |  |  |  |  |  |
|              | Chart Type                                            |                  |  |  |  |  |  |
|              | Timeframe                                             | ۲                |  |  |  |  |  |
|              |                                                       |                  |  |  |  |  |  |
|              | Zoom 🔎 📖                                              | ø                |  |  |  |  |  |
|              | Zoom 🔎 💵                                              | ,0<br>•          |  |  |  |  |  |
| ;≡<br>6      | Zoom 🔎 💶 Viewing Options                              | ,0<br>•<br>•     |  |  |  |  |  |
| ;≡<br>©<br>● | Zoom<br>Viewing Options Indicators Colors             | 0,<br>•<br>•     |  |  |  |  |  |
| 注<br>6<br>2  | Zoom<br>Viewing Options Indicators Colors Object List | ,0<br>• •<br>• • |  |  |  |  |  |

• Click and hold the left mouse button, anywhere on the chart and move to left or right. The same functionality can be achieved with the scrollbar;

• Click the left mouse button on the drawn 'Line Studies' objects to edit them and move them around the chart.

• If 'Multiple Chart' mode is enabled, when hovering over the chart, you can use the 'Mouse Scroll' to move the chart according to the scrolling direction.

• Click the right mouse button on the appropriate level of the Price Axis and if allowed, at that price level you will be able to open a 'Market Order', 'Limit Order' or 'Stop Order'.

• Duplicated 'Chart Preferences Menu' features can be accessed by clicking the right-click

# Scrollbar

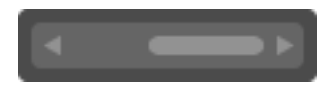

Use the scrollbar to scroll the chart. The same effect can be achieved by selecting the 'Cursor' from the 'Tool Bar' tools, clicking and dragging the chart itself to right or left. Another option is to use the mouse-scroll accordingly.

### **Set Distance Button**

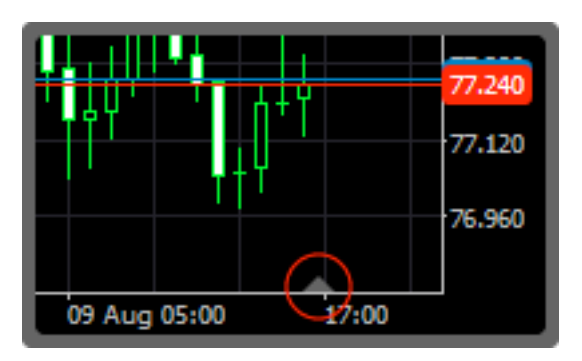

This is a dragable control that is used to set the distance between the end of the chart and the 'Price Axis'.

# Trading

# **Order Types**

FxPro cTrader supports the following orders: 'Market Order', 'Limit Order', 'Stop Orders', 'Stop Loss' and 'Take Profit'.

# **Market Order**

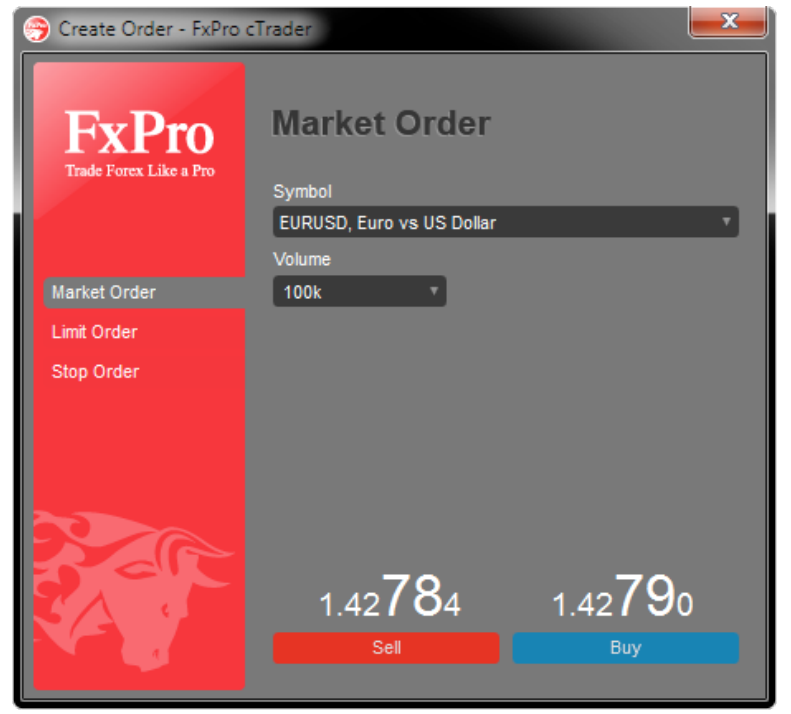

# Limit Order

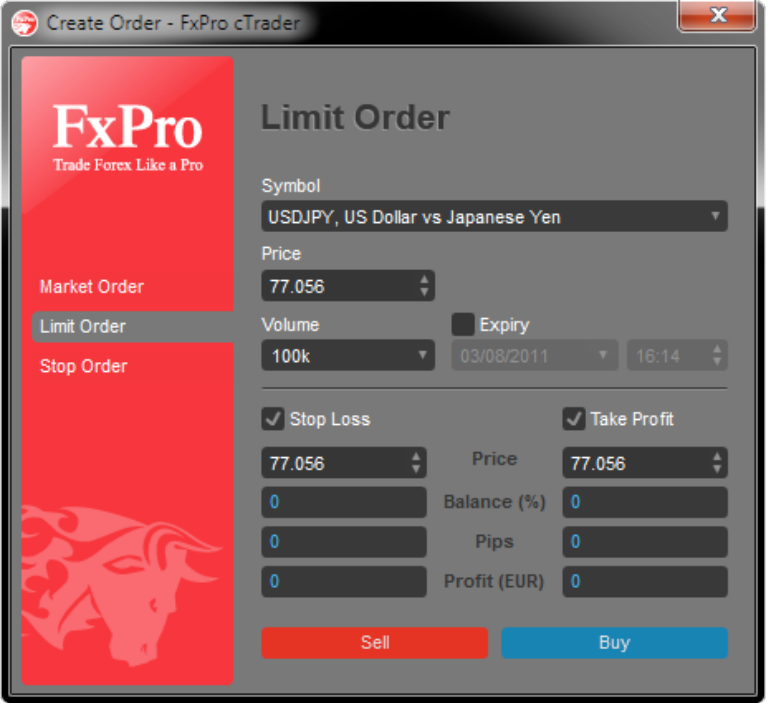

Market Order is a request to Open/Close a trade position. Once FxPro cTrader receives a request to open or close a position, the platform sends a Market Order with the following parameters:

- GTC (Good Till Cancel).
- The minimum fill amount is set to zero which allows partial fills of any size.

When the order is fully filled, the request will be confirmed to the client at the VWAP execution price and will be shown in the 'Positions Tab'. After you have placed a 'Market Order', you can put 'Stop Loss' and 'Take Profit' by editing the order in the 'Trade Watch'.

'Stop Loss and Take Profit' can be attached to the market order, by modifying opened position.

A 'Limit Order' is an order to buy or sell a currency pair at a price you specify or better. A 'Buy Limit Order' will only be executed at the specified price or lower; a 'Sell Limit Order' will only be executed at the specified price or higher.

#### **Buy Limit**

FxPro cTrader provides a fail-safe mechanism which allows you to predefine the exact spot-price or lower (If possible)

#### Sell Limit

FxPro cTrader provides a fail-safe mechanism which allows you to predefine the exact spot-price or higher (If possible)

'Stop Loss' and 'Take Profit' orders can be attached, when pending order is being placed.

# **Stop Order**

| 🥱 Create Order - FxPro c | 🞅 Create Order - FxPro cTrader |              |             |          |  |  |  |
|--------------------------|--------------------------------|--------------|-------------|----------|--|--|--|
| FxPro                    | Stop Order                     |              |             |          |  |  |  |
| Irade Forex Like a Pro   | Symbol                         |              |             |          |  |  |  |
|                          | USDJPY, US Dollar vs           | Japanese Yen |             | <b>•</b> |  |  |  |
|                          | Price                          |              |             |          |  |  |  |
| Market Order             | 77.056                         |              |             |          |  |  |  |
| Limit Order              | Volume                         | Expiry       |             |          |  |  |  |
| Stop Order               | 100k 7                         |              |             | ÷        |  |  |  |
|                          | Stop Loss                      | (            | Take Profit |          |  |  |  |
|                          |                                | Price        |             | ¢        |  |  |  |
|                          |                                | Balance (%)  |             |          |  |  |  |
|                          |                                | Pips         |             |          |  |  |  |
|                          |                                | Profit (EUR) |             |          |  |  |  |
| SA 9                     |                                |              |             |          |  |  |  |
|                          |                                |              |             |          |  |  |  |
|                          |                                |              |             |          |  |  |  |

A Stop Order is an order to buy or sell a currency pair when the Spot-Price reaches the price you have specified. When that price is reached, the 'Stop Order' is triggered.

**Buy Stop** Triggered on the ask rate.

**Sell Stop** Triggered on the bid rate.

#### Stop Loss/Take Profit

Stop Loss/Take Profit - These order types are designed to protect your equity and help to manage your exposure and/or secure your profits.

'Stop Loss' and 'Take Profit' orders can be attached, when pending order is being placed.

# **Create Orders**

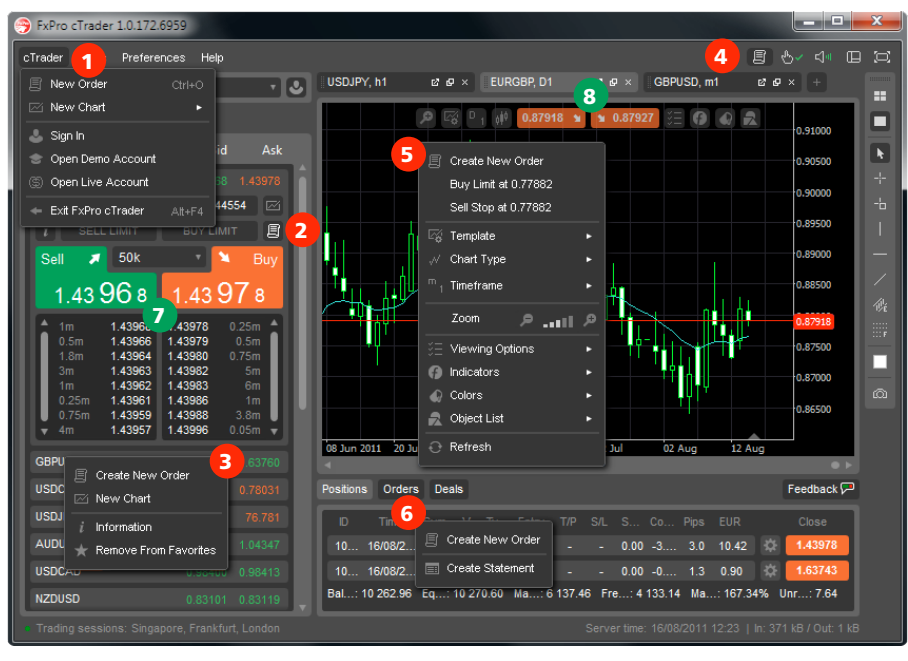

You are able to fill an order with a 'Market Order' or by a 'Pending Order'.

- 1. Main menu 'cTrader New Order'
- 2. 'New Order' button in 'Symbols' tab
- 3. Right click on 'Market Watch'
- 4. 'Quick Links' toolbar
- 5. Right click on the 'Chart'
- 6. Right click on 'Trade Watch'
- If 'QuickTrade' mode off:
- 7. 'Buy/Sell' buttons on 'Market Watch'
- 8. 'Buy/Sell' buttons on 'Chart'

# **Market Order**

To open a position using a 'Market Order', one has to choose from the following execution options:

- Buy/Sell buttons
- 'Market Order' tab
- 'Symbols' tab
- Chart Preferences Menu
- Right click on 'Market Watch'
- Right click on 'Trade Watch'
- Right click on chart
- Main menu 'cTrader New Order'
- 'Quick Links' toolbar

When opening a position, you have to choose:

#### Symbol

Select a currency pair for which the position will be opened.

#### Volume

Specify the trade volume (amount of money).

After the position is opened, you will be able to set:

#### Stop Loss & Take Profit

Double-click the position, right-click on it, or click the icon (optionally).

# **Modify Positions**

| Modify Order or Position - FxPro cTrader |                                                            |                        |  |  |  |  |
|------------------------------------------|------------------------------------------------------------|------------------------|--|--|--|--|
| FxPro<br>Trade Forex Like a Pro          | Modify Positio<br>Position<br>10000.0 of EURUSD Sell at 1. | ns<br><sup>43054</sup> |  |  |  |  |
|                                          | Volume                                                     |                        |  |  |  |  |
| Modify Positions                         | 10k T                                                      |                        |  |  |  |  |
| Modify Limit Orders                      |                                                            |                        |  |  |  |  |
| Modify Stop Orders                       | Close 10k of E                                             | URUSD (Sell)           |  |  |  |  |
|                                          | Stop Loss                                                  | Take Profit            |  |  |  |  |
|                                          | ¢ Pric                                                     | te 🕴                   |  |  |  |  |
|                                          | Balanc                                                     | e (%)                  |  |  |  |  |
|                                          | Pip                                                        | s                      |  |  |  |  |
|                                          | Profit                                                     | (EUR)                  |  |  |  |  |
| SA 9                                     |                                                            |                        |  |  |  |  |
|                                          |                                                            | ect                    |  |  |  |  |
|                                          |                                                            |                        |  |  |  |  |

To set up S/L and T/P a Market Order needs to be filled, afterwards you can edit the order and set S/L and T/P.

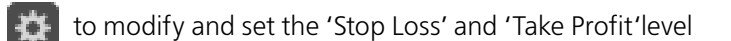

Modifying the current position consists of setting new levels of 'Stop Loss' or 'Take Profit', closing the position or a part of it. To modify a position:

| Positions Orders Deals |                                  | Feedback 🏳 |
|------------------------|----------------------------------|------------|
| ID Time Symbol V 1     | íy Entry T/P + S/L S Co Pips EUR | Close      |
| 41 26/07/20 EUR 40k    | 🖳 Close Order 🛛 20 -1342 🍄       | 1.43700    |
| 40 22/07/20 NZD 1      | 尾 ModifyOrder .80 -32.4 🔅        | 0.82918    |
| 40 22/07/20 USD 1      | 🗐 Create New Order .09 -11 5 🔅   | 76.728     |
|                        | 📰 Generate Report                |            |

- Right-click on the appropriate position in the 'Trade Watch'
- Double-click on the appropriate position in the 'Trade Watch'
- Click the icon by the appropriate position in the 'Trade Watch'

To enter/change the 'Stop Loss' or' Take Profit', enter the new values in the corresponding fields.

If the 'Stop Loss' or 'Take Profit' level is too close to the current price, the 'Modify' button will be locked. After the 'Stop Loss' and 'Take Profit' are set, they will appear in corresponding fields in the 'Trade Watch' toolbar.

# **Position Closing**

|   | Position | s Orders | Deals  |     |    |        |         |      |     |      |      |   | Feedback | • 🖻 |
|---|----------|----------|--------|-----|----|--------|---------|------|-----|------|------|---|----------|-----|
| ľ | D        | Time     | Symbol |     | Ту | Entry  | T/P 👻   | S/L  | Co  | Pips | EUR  |   | Close    |     |
|   | 41       | 26/07/20 | EUR    | 40k | R  | Close  | Order   |      | .20 | -1   | -342 | * | 1.43700  |     |
|   | 40       | 22/07/20 | NZD    | 1   | B  | Modify | Order   |      | .80 | -3   | -2 4 | * | 0.82918  |     |
|   | 40       | 22/07/20 | USD    | 1   | ß  | Create | New C   | rder | .09 | -1   | -1 5 | × | 76.728   | J.  |
|   |          |          |        |     |    | Gener  | ate Rep | ort  |     |      |      |   |          |     |

An open trade position will be closed automatically when the prices are equal to the values of 'Stop Loss' or 'Take Profit'. To close a position manually:

- An appropriate position's 'Close' button in the 'Trade Watch' needs to be clicked.
- An appropriate position's right-click 'Close Position' menu option needs to be clicked.
- You can also 'Modify' the position and close the position completely, or a part of it, by choosing the volume (IMG) and clicking the button.

### **Create Pending Orders**

To place a pending order, you have several options:

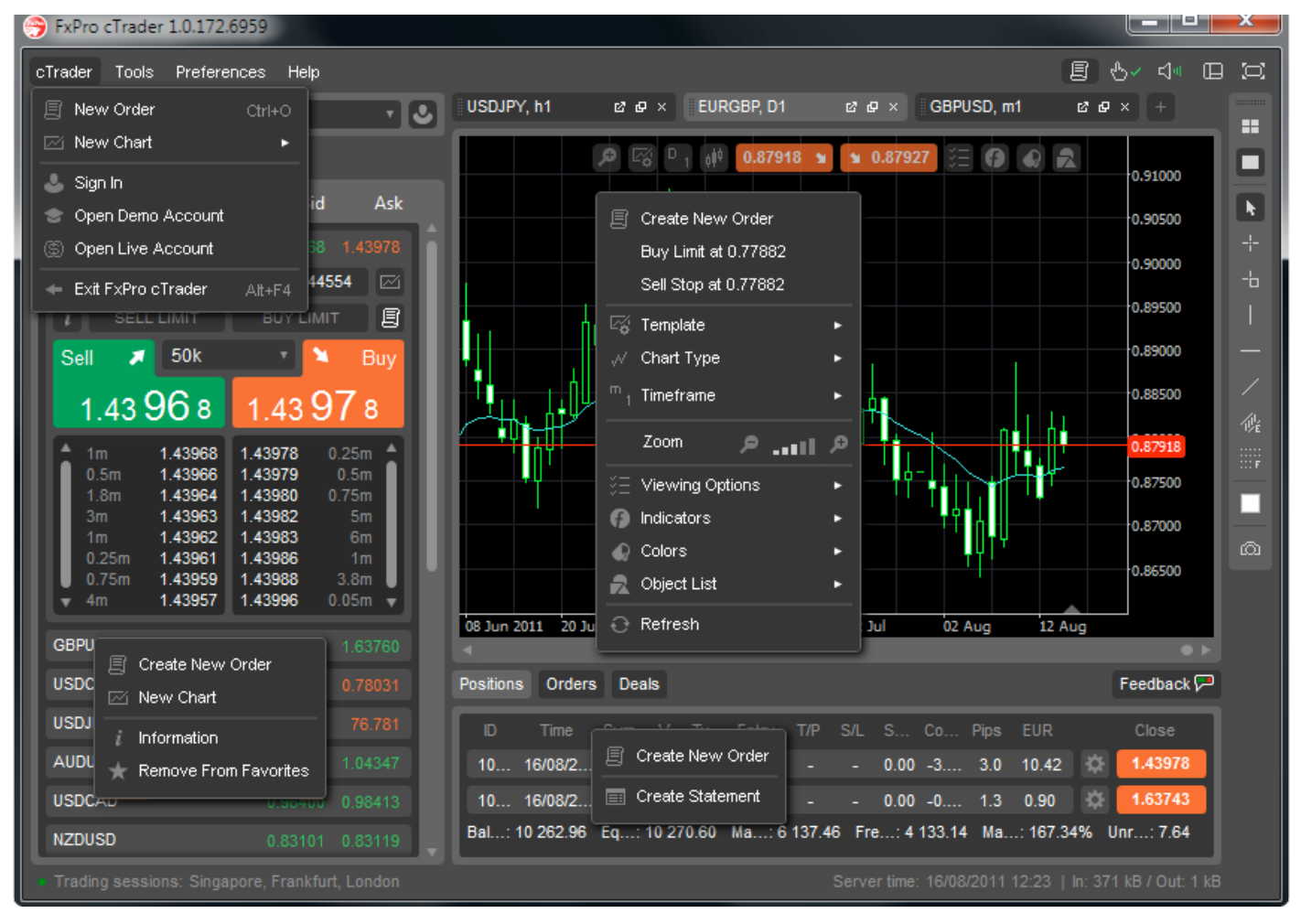

- Open the 'Order' window, this can be done by the 'cTrader – New Order' menu command
- by the 'New Order' button of the 'Market Watch'
- By clicking the right mouse button at a appropriate price level directly on the chart and choosing an order
- Set the 'Limit Order' directly from the 'Symbols' tab.

In the 'Create Order' fields one has to select:

#### Туре

Select a type of pending order: Limit or Stop.

#### Volume

Volume must be set with the 'Volume Selector' or entered manually.

#### Price

Set the price level at which the order will be triggered.

'Stop Loss' and 'Take Profit' orders trigger at open positions, not at Pending orders.

Failing to tick the checkbox by the 'Stop Loss and Take Profit' titles is equivalent to disabling the orders.

#### Expiry

Set the expiry time of the order. If the order has not been triggered by this time, it will be deleted automatically.

#### Stop Loss/Take Profit

To protect your pending order, choose the appropriate SL/TP levels.

# **Modify Pending Orders**

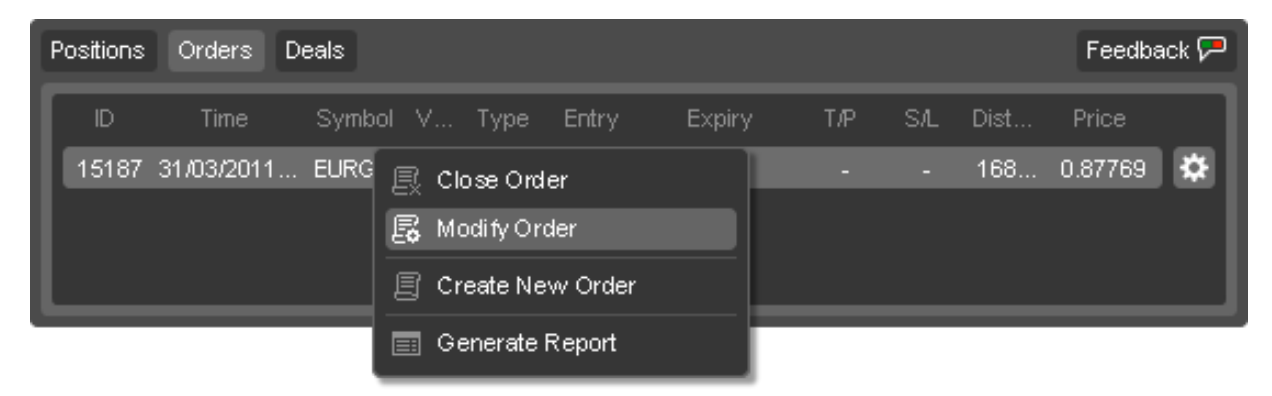

To modify the Pending Orders - double click, right click or click the icon by the appropriate 'Pending Order'.

# **Delete Pending Orders**

| l | Positions             | Orders | Deals |      |               |         |        |       |     |      | Feedba  | ack 🏸 |
|---|-----------------------|--------|-------|------|---------------|---------|--------|-------|-----|------|---------|-------|
| ľ | ID                    | Time   | Symb  | ol V | Туре          | Entry   | Expiry | , Т/Р | SAL | Dist | Price   |       |
|   | 15187 31/03/2011 EURG |        |       | 良 ci | 🕄 Close Order |         |        |       | -   | 168  | 0.87769 | *     |
|   |                       |        |       | 5 M  | odi fy Or     | der     |        |       |     |      |         |       |
| l |                       |        |       | E Cr | reate Ne      | w Order |        |       |     |      |         |       |
|   |                       |        |       | 📰 G  | enerate       | Report  |        |       |     |      |         |       |

To delete the Pending Orderdouble click, right click or click the icon by the appropriate 'Pending Order' and then click the 'Delete' button.